# cisco.

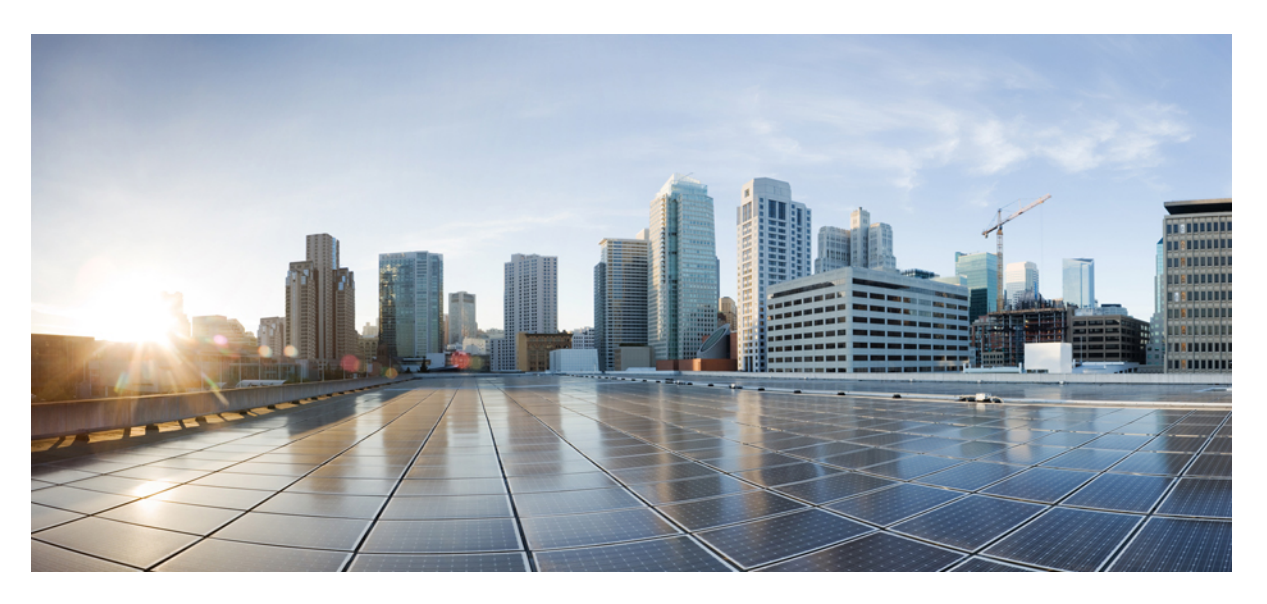

# Layer 2 Configuration Guide, Cisco IOS XE 16 (Cisco NCS 4200 Series)

First Published: 2017-04-05 Last Modified: 2020-04-13

#### **Americas Headquarters**

Cisco Systems, Inc. 170 West Tasman Drive San Jose, CA 95134-1706 USA http://www.cisco.com Tel: 408 526-4000 800 553-NETS (6387) Fax: 408 527-0883 THE SPECIFICATIONS AND INFORMATION REGARDING THE PRODUCTS IN THIS MANUAL ARE SUBJECT TO CHANGE WITHOUT NOTICE. ALL STATEMENTS, INFORMATION, AND RECOMMENDATIONS IN THIS MANUAL ARE BELIEVED TO BE ACCURATE BUT ARE PRESENTED WITHOUT WARRANTY OF ANY KIND, EXPRESS OR IMPLIED. USERS MUST TAKE FULL RESPONSIBILITY FOR THEIR APPLICATION OF ANY PRODUCTS.

THE SOFTWARE LICENSE AND LIMITED WARRANTY FOR THE ACCOMPANYING PRODUCT ARE SET FORTH IN THE INFORMATION PACKET THAT SHIPPED WITH THE PRODUCT AND ARE INCORPORATED HEREIN BY THIS REFERENCE. IF YOU ARE UNABLE TO LOCATE THE SOFTWARE LICENSE OR LIMITED WARRANTY, CONTACT YOUR CISCO REPRESENTATIVE FOR A COPY.

The Cisco implementation of TCP header compression is an adaptation of a program developed by the University of California, Berkeley (UCB) as part of UCB's public domain version of the UNIX operating system. All rights reserved. Copyright © 1981, Regents of the University of California.

NOTWITHSTANDING ANY OTHER WARRANTY HEREIN, ALL DOCUMENT FILES AND SOFTWARE OF THESE SUPPLIERS ARE PROVIDED "AS IS" WITH ALL FAULTS. CISCO AND THE ABOVE-NAMED SUPPLIERS DISCLAIM ALL WARRANTIES, EXPRESSED OR IMPLIED, INCLUDING, WITHOUT LIMITATION, THOSE OF MERCHANTABILITY, FITNESS FOR A PARTICULAR PURPOSE AND NONINFRINGEMENT OR ARISING FROM A COURSE OF DEALING, USAGE, OR TRADE PRACTICE.

IN NO EVENT SHALL CISCO OR ITS SUPPLIERS BE LIABLE FOR ANY INDIRECT, SPECIAL, CONSEQUENTIAL, OR INCIDENTAL DAMAGES, INCLUDING, WITHOUT LIMITATION, LOST PROFITS OR LOSS OR DAMAGE TO DATA ARISING OUT OF THE USE OR INABILITY TO USE THIS MANUAL, EVEN IF CISCO OR ITS SUPPLIERS HAVE BEEN ADVISED OF THE POSSIBILITY OF SUCH DAMAGES.

Any Internet Protocol (IP) addresses and phone numbers used in this document are not intended to be actual addresses and phone numbers. Any examples, command display output, network topology diagrams, and other figures included in the document are shown for illustrative purposes only. Any use of actual IP addresses or phone numbers in illustrative content is unintentional and coincidental.

All printed copies and duplicate soft copies of this document are considered uncontrolled. See the current online version for the latest version.

Cisco has more than 200 offices worldwide. Addresses and phone numbers are listed on the Cisco website at www.cisco.com/go/offices.

Cisco and the Cisco logo are trademarks or registered trademarks of Cisco and/or its affiliates in the U.S. and other countries. To view a list of Cisco trademarks, go to this URL: www.cisco.com go trademarks. Third-party trademarks mentioned are the property of their respective owners. The use of the word partner does not imply a partnership relationship between Cisco and any other company. (1721R)

© 2017-2020 Cisco Systems, Inc. All rights reserved.

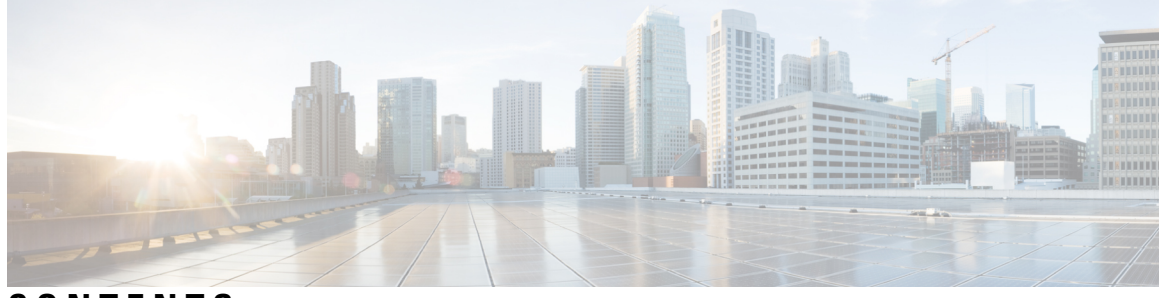

CONTENTS

| CHAPTER 1 | Feature History 1                                                   |
|-----------|---------------------------------------------------------------------|
| CHAPTER 2 | Configuring Ethernet Dataplane Loopback 3                           |
|           | Prerequisites for Ethernet Data Plane Loopback 3                    |
|           | Restrictions for Ethernet Data Plane Loopback <b>3</b>              |
|           | RSP3 Module 4                                                       |
|           | Information on Ethernet Data Plane Loopback 5                       |
|           | QoS Support for Ethernet Data Plane Loopback 5                      |
|           | How to Configure Ethernet Data Plane Loopback 6                     |
|           | Enabling Ethernet Data Plane Loopback 6                             |
|           | Starting an Ethernet Data Plane Loopback Session 6                  |
|           | Stopping an Active Session 7                                        |
|           | Configuration Examples <b>7</b>                                     |
|           | Example: Configuring External Loopback 7                            |
|           | Example: Configuring Terminal Loopback 7                            |
|           | Verifying Ethernet Data Plane Loopback 8                            |
|           | Example: Verifying Ethernet Dataplane Loopback 8                    |
|           | Information on Enhanced Ethernet Data Plane Loopback 9              |
|           | Restrictions 9                                                      |
|           | Configuring Ethernet Data Plane Loopback Session <b>10</b>          |
|           | Example: Configuring Ethernet Loopback Active <b>11</b>             |
|           | Example: Configuring Ethernet Data Plane Loopback Session <b>11</b> |
|           | Use Cases or Deployment Scenarios 12                                |
|           | 1 5                                                                 |

CHAPTER 3 Configuring Switched Port Analyzer 13

Prerequisites for Configuring Local Span and RSPAN 13

|           | Restrictions for Local SPAN and RSPAN <b>13</b>                                      |
|-----------|--------------------------------------------------------------------------------------|
|           | Understanding Local SPAN and RSPAN 15                                                |
|           | Information About Local SPAN Session and RSPAN Session 15                            |
|           | Local SPAN Session 15                                                                |
|           | Local SPAN Traffic 16                                                                |
|           | RSPAN Session 16                                                                     |
|           | RSPAN Traffic 16                                                                     |
|           | Destination Interface 17                                                             |
|           | Source Interface 17                                                                  |
|           | Traffic Directions 17                                                                |
|           | Configuring Local SPAN and RSPAN <b>20</b>                                           |
|           | Configuring Sources and Destinations for Local SPAN <b>20</b>                        |
|           | Removing Sources or Destinations from a Local SPAN Session 21                        |
|           | Configuring RSPAN Source Session 22                                                  |
|           | Configuring RSPAN Destination Session 24                                             |
|           | Removing Sources or Destinations from a RSPAN Session 25                             |
|           | Sample Configurations 26                                                             |
|           | Configuration Example: Local SPAN <b>26</b>                                          |
|           | Configuration Example: Removing Sources or Destinations from a Local SPAN Session 27 |
|           | Configuration Example: RSPAN Source 27                                               |
|           | Configuration Example: RSPAN Destination 27                                          |
|           | Verifying Local SPAN and RSPAN 27                                                    |
| CHAPTER 4 | - Layer 2 Access Control Lists on EVCs 29                                            |
|           | Prerequisites for Layer 2 Access Control Lists on EVCs 29                            |
|           | Prerequisites for Layer 2 Access Control Lists on EVCs 29                            |
|           | Restrictions for Layer 2 Access Control Lists on EVCs 29                             |
|           | EVCs 30                                                                              |
|           | Relationship Between ACLs and Ethernet Infrastructure <b>30</b>                      |
|           | Information About Layer 2 Access Control Lists on EVCs <b>30</b>                     |
|           | Creating a Layer 2 ACL <b>30</b>                                                     |
|           | Applying a Layer 2 ACL to a Service Instance <b>31</b>                               |
|           | Configuring a Layer 2 ACL with ACEs on a Service Instance <b>32</b>                  |
|           | Verifying the Presence of a Layer 2 ACL on a Service Instance <b>34</b>              |

I

I

|           | Configuration Examples for Layer 2 Access Control Lists on EVCs <b>35</b>                                    |
|-----------|----------------------------------------------------------------------------------------------------|
|           | Example Applying a Layer 2 ACL to a Service Instance <b>35</b>                                               |
|           | Example Applying a Layer 2 ACL to Three Service Instances on the Same Interface <b>36</b>                    |
|           | Verifying the Presence of a Layer 2 ACL on a Service Instance <b>36</b>                                      |
|           | Example Displaying the Details of a Layer 2 ACL on a Service Instance <b>37</b>                              |
|           | Example Displaying the Details of Configured Layer 2 ACL <b>37</b>                                           |
| CHAPTER 5 | Configuring MAC Address Security on Service Instances and EVC Port Channels 39                               |
|           | Prerequisites for MAC Address Security on Service Instances and EVC Port Channels 39                         |
|           | Restrictions for MAC Security on the RSP3 Module <b>39</b>                                                   |
|           | Information About MAC Address Security on Service Instances and EVC Port Channels 40                         |
|           | Ethernet Virtual Circuits, Service Instances, and Bridge Domains 40                                          |
|           | EVCs on Port Channels 40                                                                                     |
|           | MAC Security and MAC Addressing 40                                                                           |
|           | MAC Address Permit List 41                                                                                   |
|           | MAC Address Deny List 41                                                                                     |
|           | Violation Response Configuration <b>42</b>                                                                   |
|           | MAC Address Aging Configuration 43                                                                           |
|           | Sticky MAC Address Configurations 44                                                                         |
|           | Aging for Sticky Addresses 44                                                                                |
|           | Transitions 44                                                                                               |
|           | MAC Security Enabled on a Service Instance 44                                                                |
|           | MAC Security Disabled on a Service Instance 44                                                               |
|           | Service Instance Moved to a New Bridge Domain 44                                                             |
|           | Service Instance Removed from a Bridge Domain 45                                                             |
|           | Service Instance Shut Down Due to Violation 45                                                               |
|           | Interface Service Instance Down Linecard OIR Removed <b>45</b>                                               |
|           | Interface Service Instance Re-activated Linecard OIR Inserted <b>45</b>                                      |
|           | MAC Address Limit Decreased 45                                                                               |
|           | Sticky Addresses Added or Removed on a Service Instance <b>45</b>                                            |
|           | How to Configure MAC Address Limiting on Service Instances Bridge Domains and EVC Port<br>Channels <b>45</b> |
|           | Enabling MAC Security on a Service Instance 45                                                               |
|           | Enabling MAC Security on an EVC Port Channel <b>47</b>                                                       |
|           |                                                                                                    |

Showing the MAC Addresses of a Specific Service Instance 61 Showing the MAC Addresses of All Service Instances on a Specific Bridge Domain 61 Showing the MAC Security Statistics of a Specific Service Instance 62 Showing the MAC Security Statistics of All Service Instances on a Specific Bridge Domain **63** Showing the Last Violation Recorded on Each Service Instance on a Specific Bridge Domain **63** Clearing All Dynamically Learned Secure MAC Addresses on a Service Instance 64 Clearing All Dynamically Learned MAC Addresses on a Bridge Domain 65 Configuration Examples for MAC Address Limiting on Service Instances and Bridge Domains and EVC Port Channels 65 Example Enabling MAC Security on a Service Instance 65 Example Enabling MAC Security on an EVC Port Channel **66** Example Configuring a MAC Address Permit List **66** Example Configuring a MAC Address Deny List 66 Example Configuring a MAC Address Security on a Service Instance 67 Example Configuring a MAC Address Violation Response 67 Example Configuring MAC Address Aging 67 Example Configuring a Sticky MAC Address 67 Example Displaying the MAC Addresses on a Specific Secure Service Instance 67 Example Displaying the Last Violation on a Specific Service Instance 68 Example Displaying the MAC Security Status of a Specific Service Instance **68** Example Displaying the MAC Addresses of All Secured Service Instances 68 Example Displaying the MAC Security Statistics of All Service Instances 68 Example: Displaying the MAC Addresses on All Service Instances for a Bridge Domain 69 Example Displaying the Secured Service Instances for a Specific Bridge Domain 69

Configuring a MAC Address Permit List **48** Configuring a MAC Address Deny List **50** 

Configuring a MAC Address Violation 54

Configuring MAC Address Aging 55 Configuring a Sticky MAC Address 57

Configuring MAC Address Security on a Service Instance 52

Displaying the MAC Security Status of a Specific Service Instance

Displaying the Service Instances with MAC Security Enabled on a Specific Bridge Domain 59

Displaying the Service Instances with MAC Security Enabled 59

Showing the MAC Addresses of All Secured Service Instances 60

| CHAPTER 6 | Static MAC Address Support on Service Instances 71                           |
|-----------|------------------------------------------------------------------------------|
|           | Prerequsites for Static MAC Address Support on Service Instances 71          |
|           | Restrictions for Static MAC Address Support on Service Instances <b>71</b>   |
|           | Information about Static MAC Address Support on Service Instances 72         |
|           | Benefits of Static MAC Address Support on Service Instances 72               |
|           | Configuring a Static MAC Address on a Service Instance <b>72</b>             |
|           | Example for Configuring a Static MAC Address on a Service Instance <b>73</b> |
|           | Verifying Configured Static MAC Addresses on a Service Instance 74           |
|           | Example: Verifying Configured Static MAC Addresses on a Service Instance 74  |
|           |                                                                              |

#### CHAPTER 7 MAC Limiting 75

Information About Global MAC Address Limiting on Bridge Domain 75
Restrictions and Usage Guidelines for the RSP1 and RSP2 Modules 76
Restrictions for MAC Limiting for RSP3 Module 77
Configuring MAC Limiting 77
Example of Enabling Per-Bridge-Domain MAC Limiting 78
Verifying the MAC Limiting on Bridge Domain 78

#### Contents

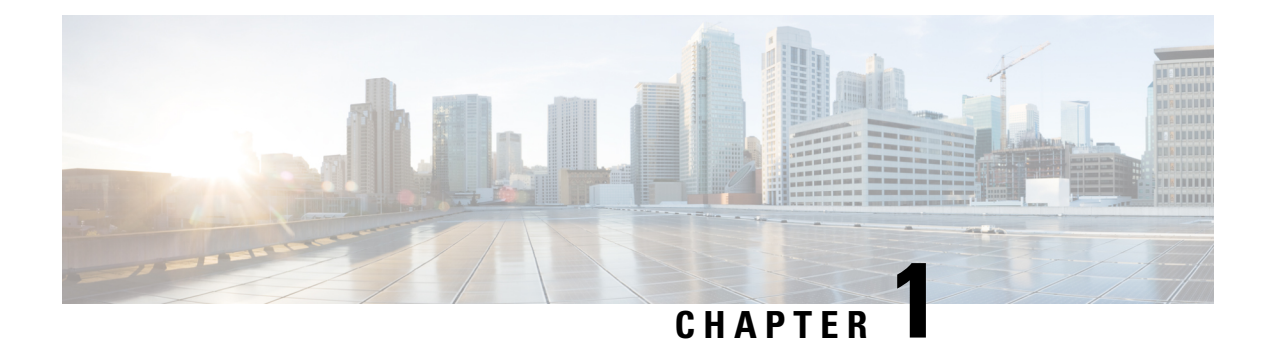

# **Feature History**

The following table lists the new features supported in the Layer 2 Configuration Guide in Cisco IOS XE 16 releases, on Cisco NCS 4206 and Cisco NCS 4216 routers.

| Feature Name                                   | Cisco IOS XE Release |
|------------------------------------------------|----------------------|
| MAC Limiting Support for the Cisco RSP3 Module | 16.7.1               |

I

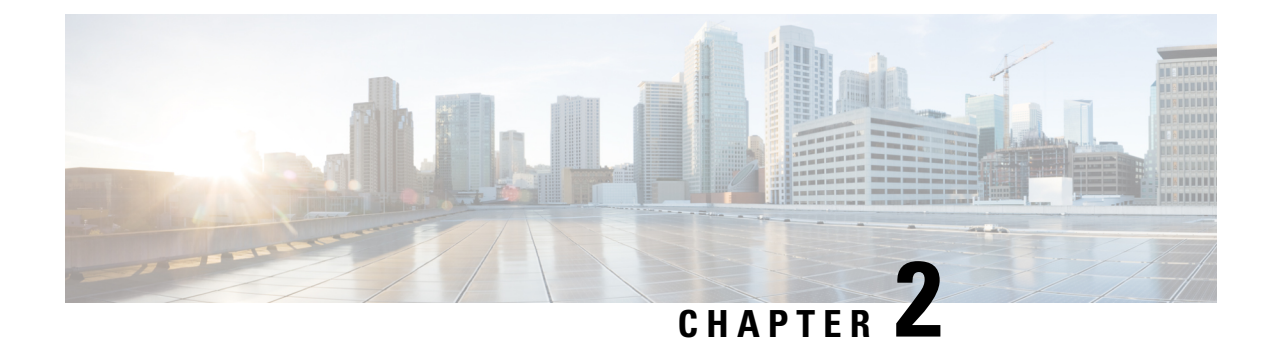

# **Configuring Ethernet Dataplane Loopback**

Ethernet data plane loopback provides a means for remotely testing the throughput of an Ethernet port.

- Prerequisites for Ethernet Data Plane Loopback, on page 3
- Restrictions for Ethernet Data Plane Loopback, on page 3
- Information on Ethernet Data Plane Loopback, on page 5
- How to Configure Ethernet Data Plane Loopback, on page 6
- Configuration Examples, on page 7
- Verifying Ethernet Data Plane Loopback, on page 8
- Information on Enhanced Ethernet Data Plane Loopback, on page 9
- Use Cases or Deployment Scenarios, on page 12

# **Prerequisites for Ethernet Data Plane Loopback**

- Ethernet loopback sessions are supported only of EFPs (service instances, Ethernet flow points, EVCs).
- Dot1q tags must be configured while configuring Ethernet loopback sessions on EFPs. However, loopback sessions can be configured using dot1q/QinQ, even if the underlying EFP has the dot1q/QinQ range configured.
- Internal loopback sessions configured must be within the 1 GB reserved bandwidth.
- Internal loopback can be launched even when the physical interface port state is down.

# **Restrictions for Ethernet Data Plane Loopback**

- Data plane loopback on routed port infrastructure is not supported.
- Etype, src-mac, and llc-oui based loopback traffic filtering is not supported.
- Port-level QoS is not bypassed.
- Port shaper cannot be bypassed in facility loopback.
- Facility and terminal Ethernet data plane loopback (ELB) are not supported on dot1ad nni interface.
- Internal loopback sessions configured must be within the 1 GB reserved bandwidth for Cisco ASR 900 Series RSP2 Module.

- A maximum number of 20 facility loopback sessions can be created per system, provided 16 sessions are with Dot1Q and 4 sessions are with Dot1Q and destination MAC address. This scale reduces if SPAN or RSPAN is configured. This scale is supported on the Cisco ASR 900 Series RSP2 module.
- A maximum number of 12 terminal loopback sessions can be created per system, provided 8 sessions are with Dot1Q and 4 sessions are with Dot1Q and destination MAC address. This scale reduces if RSPAN or SADT is configured. This scale is supported on the Cisco ASR 900 Series RSP2 module.
- Only one Ethernet loopback (terminal or facility) session can be active on an EFP at any instance.
- Local SPAN and ELB cannot be enabled on a physical interface at the same time.
- Loopback sessions cannot be initiated on a port configured with SPAN or RSPAN.
- Ethernet loopback is not supported on a range of dot1q tags.
- Ethernet Data Plane Loopback is affected on STP enabled interface.
- Dynamic addition of rewrite ingress tags with default EFP is not supported.
- Dynamic changes at EFP and interface level are not supported when Ethernet Data Plane Loopback is active.
- Egress EFP is not updated for external Ethernet data plane loopback statistics.
- For internal Ethernet data plane loopback ingress and egress interface statistics are not updated on interface, where internal ELB is enabled.
- If traffic is more than 650Mbps and if the packet size is less than a frame size of 64, then BFD and OSPF flaps are expected.

## **RSP3 Module**

- Starting from Cisco IOS XE Amsterdam 17.1.x release, the template sr\_5\_label\_push\_enable is not supported with Ethernet loopback.
- Etype, VLAN, COS, src-mac, and llc-oui based loopback traffic filtering is not supported.
- Port-based ELB is *not* supported. Ethernet loopback sessions are supported only on EFPs and Trunk EFPs on the RSP3 module.
- Internal ELB is *not* supported when the physical interface port state is down.
- Data filtering of loopback is *not* enforced for the traffic coming in the opposite direction.
- Filtering based on specific VLAN is *not* supported. ELB is applicable to all the VLANs configured in EFP on the RSP3 module.
- Random unknown IP packets may be looped back with MAC address swap, but RSP3 module does *not* support IP address swap. If the packet has a destination MAC address and a destination IP address similar to the BDI MAC and IP address, then the packet is punted and is *not* looped back. The L3 packets that must be routed is also *not* looped back. Hence, dscp/prec marking with ELB is *not* supported.
- Traffic to TEFP, which is not part of BDI or CFM, is looped back based on filters. But traffic to TEFP
  with VLAN which is part of BDI or CFM, is *not* looped back on the RSP3 module. This is applicable
  for both types of Ethernet data plane loopback.

- All packets with broadcast or multicast destination MAC is *not* qualified for ELB, hence such packets will *not* be looped back on the RSP3 module.
- Three-level HQOS shaper/policer not supported with ELB.
- Dot1Q filter is not supported.
- Internal loopback sessions configured must be within the 100 GB reserved recycle bandwidth.
- MAC-ACL cannot be bypassed in with facility loopback.
- A maximum number of 20 facility loopback and 12 terminal loopback sessions are supported.

# Information on Ethernet Data Plane Loopback

The Ethernet data plane loopback feature provides a means for remotely testing the throughput of an Ethernet port. You can verify the maximum rate of frame transmission with no frame loss. This feature allows for bidirectional or unidirectional throughput measurement, and on-demand/out-of-service (intrusive) operation during service turn-up. This feature supports two types of Ethernet loopback. RSP3 supports the following types of loopback from Cisco IOS XE Everest 16.5.1 release.

- Facility loopback (external)—Traffic loopback occurs at the Ingress interface. Traffic does not flow into the router for loopback.
- Terminal loopback (internal)—Traffic loopback occurs at the Egress interface. Traffic loopback occurs after the traffic flows into the router to the other interface.

## QoS Support for Ethernet Data Plane Loopback

- Ingress QoS is bypassed in external loopback on service instances.
- Internal loopback sequence is as follows:
  - Ingress QoS
  - Egress QoS (egress port) (both, shaper and policer are supported).
  - Ingress QoS on ingress port and egress QoS on egress port (both, shaper and policer are supported) on the RSP3 module.
  - Ingress QoS on egress port and egress QoS on ingress port on the RSP3 module.
- All port-level and EFP-level QoS is applicable for internal Ethernet data plane loopback.
- For external Ethernet data plane loopback:
  - All port-level and EFP-level QoS is bypassed except for shaper.
  - Port-level shaper cannot be bypassed.

# How to Configure Ethernet Data Plane Loopback

## **Enabling Ethernet Data Plane Loopback**

#### enable

```
configure terminal
interface gigabitethernet 0/2/1
service instance 1 ethernet
encapsulation dot1q 100
bridge-domain 120
ethernet loopback permit external
end
```

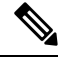

Note

ELB is supported using a MAC filter for UP-MEP session. If you are starting ELB without the MAC filter, the UP-MEP session will go DOWN.

## Starting an Ethernet Data Plane Loopback Session

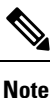

To start a loopback for untagged and default EFPs, dot1q and second-dot1q are not needed. Dot1q is *not* applicable to start a loopback session on the RSP3 module.

**Note** By default the session would be running for 300 seconds unless you explicitly specify and automatically stops after the session time expiry.

```
enable
configure terminal
ethernet loopback start local interface gigabitEthernet 0/4/1 service instance 10 external
dot1q 10 cos 1 destination mac-address 0000.0000.0001 timeout none
end
This is an intrusive loopback and the packets matched with the service will not be able
to pass through.
Continue? (yes/[no]): yes
```

Dot1q and COS-based filtering is not supported on the RSP3 module.

```
enable
configure terminal
ethernet loopback start local interface gigabitEthernet 0/4/1 service instance 10 external
destination mac-address 0000.0000.0001 timeout none
end
```

## Stopping an Active Session

Use the **ethernet loopback stop** command to stop an active session on an interface or to stop all sessions based on the session id.

Router# ethernet loopback stop local interface gigabitEthernet 0/4/1 id 1

# **Configuration Examples**

## **Example: Configuring External Loopback**

This example shows how to configure external (facility) loopback.

```
Router(config) # interface gigabitEthernet 0/4/1
Router(config-if) # service instance 1 ethernet
Router(config-if-srv) # encapsulation dot1q 120
Router(config-if-srv) # bridge-domain 120
Router(config-if-srv) # ethernet loopback permit external
```

This example shows external (facility) loopback on the Gigabit Ethernet 0/4/1 interface:

```
interface GigabitEthernet0/4/1
no ip address
negotiation auto
service instance 10 ethernet
encapsulation dot1q 10
rewrite ingress tag pop 1 symmetric
bridge-domain 10
ethernet loopback permit external ===? For facility loopback
!
end
```

This example below shows how to start external (facility) loopback on the router. A warning message is displayed. Type **yes** to continue.

```
Router# ethernet loopback start local interface gigabitEthernet 0/4/1 service instance 10
external dot1q 10 cos 1
destination mac-address 0000.0000.0001 timeout none
```

```
This is an intrusive loopback and the packets matched with the service will not be able to pass through.
Continue? (yes/[no]): yes
```

**Note** Dot1q and COS-based filtering is not supported on the RSP3 module.

## **Example: Configuring Terminal Loopback**

This example shows how to configure internal (terminal) loopback.

```
Router(config) # interface gigabitEthernet 0/0/0
Router(config-if) # service instance 1 ethernet
Router(config-if-srv) # encapsulation dot1q 120
```

Router(config-if-srv)# bridge-domain 120 Router(config-if-srv)# ethernet loopback permit internal

This example shows internal (terminal) loopback on Gigabit Ethernet 0/0/0 interface:

```
interface TenGigabitEthernet0/0/0
no ip address
service instance 10 ethernet
   encapsulation dot1q 10
   rewrite ingress tag pop 1 symmetric
   bridge-domain 10
   ethernet loopback permit internal
 !
end
```

# **Verifying Ethernet Data Plane Loopback**

## **Example: Verifying Ethernet Dataplane Loopback**

Use the **show ethernet loopback** {active | permitted} [interface *interface number*] command.

• The following example displays the loopback capabilities per interface. The output shows internal (terminal) loopback has been permitted on Ten Gigabit Ethernet 0/0/0 interface and external (facility) loopback has been permitted on Gigabit Ethernet 0/4/1 interface.

Router# show ethernet loopback permitted

| Interface<br>Dotlq/Dotlad(s) | SrvcInst Direction<br>Second-Dotlq(s) |          |
|------------------------------|---------------------------------------|----------|
| Te0/0/0                      | 10                                    | Internal |
| Gi0/4/1                      | 10                                    | External |

• This example shows all active sessions on the router.

Router# show ethernet loopback active

| Loopback Session ID<br>Interface<br>Service Instance | : 1<br>: GigabitEthernet0/4/1<br>:10 |
|------------------------------------------------------|--------------------------------------|
| Direction                                            | : External                           |
| Time out(sec)                                        | : none                               |
| Status                                               | : on                                 |
| Start time                                           | : 10:31:09.539 IST Mon Aug 26 2013   |
| Time left                                            | : N/A                                |
| Dot1q/Dot1ad(s)                                      | : 10                                 |
| Second-dot1q(s)                                      | :                                    |
| Source Mac Address                                   | : Any                                |
| Destination Mac Address                              | : 0000.0000.0001                     |
| Ether Type                                           | : Any                                |
| Class of service                                     | : 1                                  |
| Llc-oui                                              | : Any                                |
|                                                      |                                      |
| Total Active Session(s)                              | : 1                                  |
|                                                      |                                      |

```
Total Internal Session(s) : 0
Total External Session(s) : 1
```

• This example shows how to stop the sessions on the router.

```
Router# ethernet loopback stop local interface GigabitEthernet 0/4/1 id 1
```

# Information on Enhanced Ethernet Data Plane Loopback

**Table 1: Feature History** 

| Feature Name                             | Release                          | Description                                                                                                    |
|------------------------------------------|----------------------------------|----------------------------------------------------------------------------------------------------|
| Enhanced Ethernet Data<br>Plane Loopback | Cisco IOS XE Bengaluru<br>17.4.1 | The Ethernet data plane loopback feature is<br>enhanced to avoid control packets getting<br>dropped. The enhancement supports internal<br>shaper configuration, when terminal ELB session<br>is activated or deactivated to rate the limit the<br>ELB session traffic.<br>The enhancement is applicable only on internal<br>loopback. |

The Ethernet data plane loopback feature is enhanced to avoid control packets getting dropped, besides the ELB traffic drop. If terminal ELB is configured on 1 GB interface, then other priority traffic like BFD is dropped due to congestion.

The enhancement supports internal shaper configuration, when terminal ELB session is activated or deactivated to limit the rate for ELB session traffic.

## **Restrictions**

- After starting EDPL, even if you remove ELB\_SHAPE from EFP, then EDPL continues to run.
- Do not modify the ELB\_SHAPE directly.
  - Use the platform command to make any changes in ELB\_SHAPE PM.
  - If you directly modify the ELB\_SHAPE PM, then the shaper is applied based on the updated values that are defined under ELB\_SHAPE.
- If you remove ELB\_SHAPE PM from the global config accidentally, then you must remove the **platform** edpl\_internal\_shaper xxx platform command and reapply.
- For any change to the EDPL parameters, we recommended you to perform the following:
- 1. Deactivate or Stop the EDPL session.
- 2. Do the required configuration changes.
- 3. Activate or Start the EDPL session.

Do not dynamically change or delete the EDPL shaper or the interface bandwidth.

• In an xconnect scenario, when the interface goes down, the xconnect goes down, but EDPL remains active. Hence, you must stop the EDPL session and start back the EDPL session, after the xconnect is UP.

# **Configuring Ethernet Data Plane Loopback Session**

| Step 1 | enable                                                                                                    |
|--------|----------------------------------------------------------------------------------------------------|
|        | Example:                                                                                                    |
|        | Device> enable                                                                                                    |
|        | Enables privileged EXEC mode.                                                                                                    |
|        | • Enter your password if prompted.                                                                                                    |
| Step 2 | configure terminal                                                                                                    |
|        | Example:                                                                                                    |
|        | Device# configure terminal                                                                                                    |
|        | Enters global configuration mode.                                                                                                    |
| Step 3 | configure EDPL shaper                                                                                                    |
|        | Example:                                                                                                    |
|        | Device# platform edpl_internal_shaper 60000000                                                                                                    |
|        | Enables EDPL shaper.                                                                                                    |
| Step 4 | interface GigabitEthernet                                                                                                    |
|        | Example:                                                                                                    |
|        | <pre>Device(config)# interface GigabitEthernet 0/0/9 Device(config-if)# service instance 1401 ethernet Device(config-if-srv)# encapsulation dot1q 1401 Device(config-if-srv)# rewrite ingress tag pop 1 symmetric Device(config-if-srv)# ethernet loopback permit internal Device(config-if-srv)# end</pre> |
|        | Configures internal loopback on the interface.                                                                                                    |
| Step 5 | ethernet loopback start local                                                                                                    |
|        | Example:                                                                                                    |
|        |                                                                                                    |

Device# ethernet loopback start local interface GigabitEthernet 0/0/9 service instance 1401 internal dotlq 1401 timeout none

Starts EDPL loopback session.

# **Example: Configuring Ethernet Loopback Active**

The following example shows the activated and running EDPL session:

Router# show ethernet loopback active Load for five secs: 5%/1%; one minute: 6%; five minutes: 6% Time source is NTP, 18:18:23.680 IST Wed Aug 26 2020 \_\_\_\_\_ Loopback Session ID : 1 : GigabitEthernet0/0/9 Interface Service Instance : 1401 : Internal Direction : none Time out(sec) : on Status : 18:17:58.360 IST Wed Aug 26 2020 Start time Time left : N/A Dot1q/Dot1ad(s) : 1401 Second-dot1q(s) Source Mac Address : Any Destination Mac Address : Any Ether Type : Any Class of service : Any Llc-oui : Anv Total Active Session(s): 1 Total Internal Session(s): 1 Total External Session(s): 0

To deactivate an EDPL session.

Router# ethernet loopback stop local interface gigabitEthernet 0/0/9 id 1

003846: Aug 26 18:40:56.528 IST: %E\_DLB-6-DATAPLANE\_LOOPBACK\_STOP: Ethernet Dataplane Loopback Stop on interface GigabitEthernet0/0/9 service instance 1401 with session id 1

## **Example: Configuring Ethernet Data Plane Loopback Session**

The following example shows the global shaper configuration:

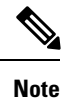

If the interface bandwidth is less than the shaper value, then EDPL does not get started. You can refer to the syslogs.

```
Interface bandwidth 400Mb, shaper value 600Mb
platform edpl_internal_shaper 600000000
interface GigabitEthernet0/0/9
bandwidth 400000
service instance 1401 ethernet
   encapsulation dotlq 1401
   rewrite ingress tag pop 1 symmetric
   xconnect 100.211.92.3 1401 encapsulation mpls
   ethernet loopback permit internal
```

1

Router# ethernet loopback start local interface gigabitEthernet 0/0/9 service instance 1401
internal dot1q 1401 timeout none
This is an intrusive loopback and the packets matched with the service will not be able to
pass through. Continue? (yes/[no]): yes
QoS Configuration failed !!! Shaper value is greater than interface speed
Failed to config EDPL shaper, EDPL not activated !!!

# **Use Cases or Deployment Scenarios**

#### ELB is Supported with MAC Filter for UP-MEP Session

In the following scenario, ELB is supported using a MAC filter for UP-MEP session. If you starting ELB with out MAC filter, the UP-MEP session will go DOWN.

```
enable
configure terminal
service instance 800 ethernet 800
encapsulation dot1q 800
service-policy input <NAME>
xconnect 2.2.2.2 880 encapsulation mpls
cfm mep domain <NAME> mpid 200
cos 7
ethernet loopback permit external
ethernet loopback permit internal
Router#ethernet loopback start local interface gi0/0/0 service instance 800 internal dot1q
800 destination mac-address f078.1685.313f timeout none
This is an intrusive loopback and the packets matched with the service will not be able
to pass through. Continue? (yes/[no]): yes
Router#show ethernet cfm maintenance-points remote
_____
MPID Domain Name
                                         MacAddress
                                                        IfSt PtSt
Lvl Domain ID
                                         Ingress
RDI MA Name
                                         Type Id
                                                         SrvcInst
    EVC Name
                                                         Age
    Local MEP Info
_____
                                        f078.1685.313f Up Up
220 CCI
0
    CCT
                                         Gi0/0/0:(2.2.2.2, 880)
    800
                                         XCON N/A
                                                         800
    800
                                                          0s
    MPID: 200 Domain: CCI MA: 800
```

Total Remote MEPs: 1

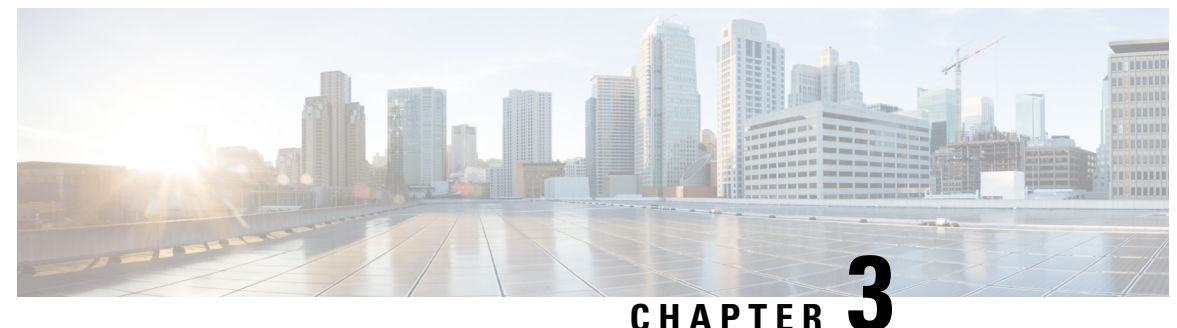

# **Configuring Switched Port Analyzer**

This document describes how to configure local Switched Port Analyzer (SPAN) and remote SPAN (RSPAN).

- Prerequisites for Configuring Local Span and RSPAN, on page 13
- Restrictions for Local SPAN and RSPAN, on page 13
- Understanding Local SPAN and RSPAN, on page 15
- Configuring Local SPAN and RSPAN, on page 20
- Sample Configurations, on page 26
- Verifying Local SPAN and RSPAN, on page 27

# Prerequisites for Configuring Local Span and RSPAN

#### **Local Span**

• Use a network analyzer to monitor interfaces.

#### RSPAN

- Before configuring RSPAN sessions, you must first configure:
- 1. Source interface
- 2. Destination BD
- RSPAN VLAN must be configured as a dedicated EFP on RSPAN source and RSPAN Destination nodes and should not be part of TEFP. All Layer 2 devices in the network must be aware of the VLAN.

# **Restrictions for Local SPAN and RSPAN**

#### **SPAN**

- Local SPAN is only supported on physical ports.
- SPAN monitoring of port-channel interfaces or port-channel member-links is not supported.
- Combined Egress local SPAN bandwidth supported on Cisco ASR 900 Series RSP2 module is 1 GB.

- Local SPAN is not supported on logical interfaces such as VLANs or EFPs.
- Up to 14 active local SPAN sessions (ingress and egress) are supported. The router supports up to 14 ingress sessions and up to 12 egress sessions.
- Only one local SPAN destination interface is supported. You *cannot* configure a local SPAN destination interface to receive ingress traffic.
- Outgoing Cisco Discovery Protocol (CDP), Bridge Protocol Data Unit (BPDU), IS-IS, and OSPF packets are not replicated.
- When enabled, local SPAN uses any previously entered configuration.
- When you specify source interfaces and do not specify a traffic direction (**Tx**, **Rx**, or **both**), **both** is used by default.
- The SPAN port does not work for Rx traffic on the pseudowire for interfaces, when the SPAN port is in different ASIC of the RSP2 module.
- Local SPAN destinations never participate in any spanning tree instance. Local SPAN includes BPDUs in the monitored traffic, so any BPDUs seen on the local SPAN destination are from the local SPAN source.
- Local SPAN sessions with overlapping sets of local SPAN source interfaces or VLANs are not supported.
- Configuring SPAN and netflow on the same interface is not supported. If SPAN and netflow have been mistakenly configured on the same interface, reset the interface. Use the **default interface** command to set the interface back to its default values, and then configure SPAN.

The following code shows how to reset the interface:

```
router(config)#default interface GigabitEthernet0/0/0
router(config)#interface GigabitEthernet0/0/0
router(config)#ip address 192.168.16.1 255.255.255.0
router(config)#negotiation auto
router(config)#cdp enable
```

For the SPAN configuration, see.

#### **Restrictions for SPAN RSP3 module**

- Destination port of SPAN session, cannot be used for other network data traffic flow.
- Multiple destinations for same SPAN session is not supported on the Cisco ASR 900 Series RSP3 module.
- Jumbo sized packets and bad CRC packets are *not* spanned.
- Combined Egress local SPAN bandwidth supported is about 100GB depending on other traffic on the internal recycle interface.
- Port-channel cannot be used as the SPAN destination.

#### RSPAN

- RSPAN VLAN/BD is not used for data traffic.
- The maximum number of supported RSPAN sessions are 14.
- Only one source port is supported per RSPAN.

- Source ranges (vlan range or port range) is not supported.
- VLAN filtering is not supported.
- If two RSPAN configurations sessions are configured on two RSPAN BDs associated to the same Trunk EFP, the traffic from the first session flows to the second session after it is configured.
- RSPAN destination configuration for Layer2 pseudowire is not supported.
- If RSPAN BD is associated with a VPLS pseudowire, the traffic flows through the VPLS pseudowire.
- If RSPAN source and destination are separated by pseudowire, then the RSPAN VLAN details must be updated to both RSPAN source switch and destination switch. The pseudowire should also be dedicated for RSPAN traffic.
- BDI should not be created when that BD is part of RSPAN.
- Monitor session should be created only after RSPAN BD is created.
- · Do not have RSPAN bridge domain as part of RSPAN source interface.

#### **Restrictions for RSPAN over VPLS Network RSP3 module**

• RSPAN is not supported on the Cisco ASR 900 Series RSP3 module until Cisco IOS XE Release 17.2.1.

# Understanding Local SPAN and RSPAN

# Information About Local SPAN Session and RSPAN Session

## Local SPAN Session

A local Switched Port Analyzer (SPAN) session is an association of a destination interface with a set of source interfaces. You configure local SPAN sessions using parameters that specify the type of network traffic to monitor. Local SPAN sessions allow you to monitor traffic on one or more interfaces and to send either ingress traffic, egress traffic, or both to one destination interface.

Local SPAN sessions do not interfere with the normal operation of the switch. You can enable or disable SPAN sessions with command-line interface (CLI) commands. When enabled, a local SPAN session might become active or inactive based on various events or actions, and this would be indicated by a syslog message. The **show monitor session** span session number command displays the operational status of a SPAN session.

A local SPAN session remains inactive after system power-up until the destination interface is operational.

The following configuration guidelines apply when configuring local SPAN:

- When enabled, local SPAN uses any previously entered configuration.
- Use the **no monitor** session *session number* command with no other parameters to clear the local SPAN session number.

## Local SPAN Traffic

Network traffic, including multicast, can be monitored using SPAN. Multicast packet monitoring is enabled by default. In some SPAN configurations, multiple copies of the same source packet are sent to the SPAN destination interface. For example, a bidirectional (both ingress and egress) SPAN session is configured for sources a1 and a2 to a destination interface d1. If a packet enters the switch through a1 and gets switched to a2, both incoming and outgoing packets are sent to destination interface d1; both packets would be the same (unless a Layer-3 rewrite had occurred, in which case the packets would be different).

## **RSPAN Session**

An RSPAN source session is an association of source ports or Vlans across your network with an RSPAN Vlan. The RSPAN Vlan/BD on the router is the destination RSPAN session.

## **RSPAN** Traffic

RSPAN supports source ports and source Vlans in the source switch and destination as RSPAN Vlan/BD.

The figure below shows the original traffic from the Host A to Host B via the source ports or Vlans on Host A. The source ports or Vlans of Host A is mirrored to Host B using RSPAN Vlan 10. The traffic for each RSPAN session is carried over a user-specified RSPAN Vlan that is dedicated for that RSPAN session in all participating devices. The traffic from the source ports or Vlans are mirrored into the RSPAN Vlan and forwarded over Trunk or the EVC bridge domain (BD) ports carrying the RSPAN Vlan to a destination session monitoring the RSPAN Vlan.

Each RSPAN source must have either ports or Vlans as RSPAN sources. On RSPAN destination, the RSPAN Vlan is monitored and mirrored to the destination physical port connected to the sniffer device.

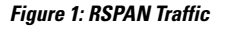

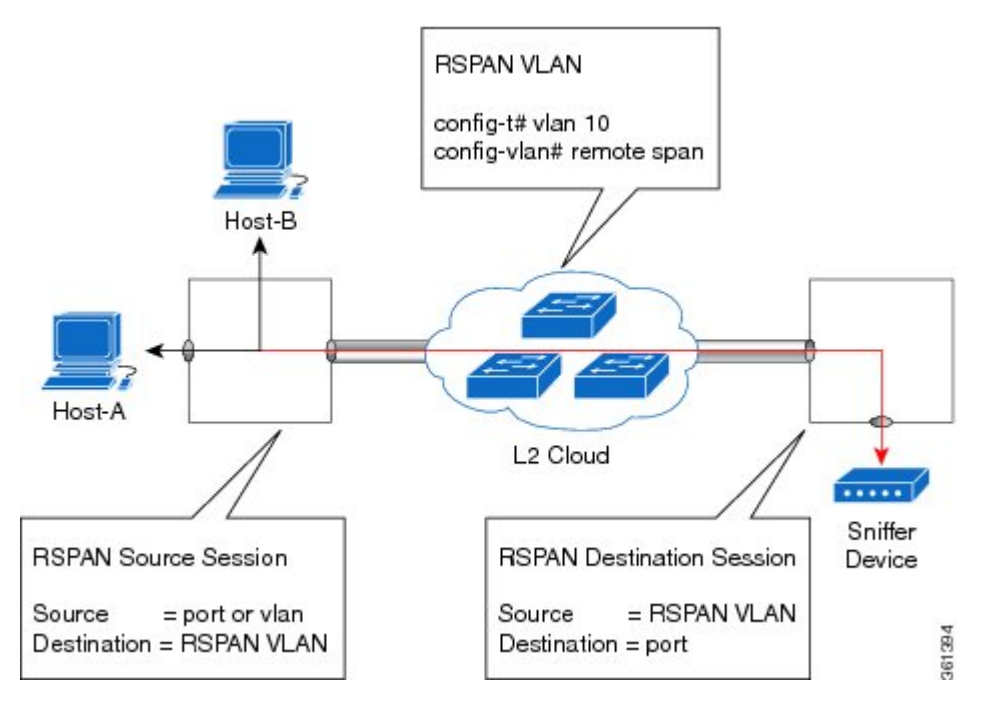

RSPAN allows remote monitoring of traffic where the source and destination switches are connected by L2VPN networks

The RSPAN source is either ports or Vlans as in a traditional RSPAN. However, the SPAN source and destination devices are connected through a L2 pseudowire associated with the RSPAN Vlan over an MPLS/IP network. The L2 pseudowire is dedicated for only RSPAN traffic. The mirrored traffic from the source port or Vlan is carried over the pseudowire associated with the RSPAN Vlan towards the destination side. On the destination side, a port belonging to the RSPAN Vlan or EVC BD is connected to sniffer device.

# **Destination Interface**

A destination interface, also called a monitor interface, is a switched interface to which SPAN or RSPAN sends packets for analysis. You can have only one destination interface for SPAN sessions.

An interface configured as a destination interface cannot be configured as a source interface. Specifying a trunk interface as a SPAN or RSPAN destination interface stops trunking on the interface.

## **Source Interface**

A source interface is an interface monitored for network traffic analysis. An interface configured as a destination interface cannot be configured as a source interface.

# **Traffic Directions**

Ingress SPAN (Rx) copies network traffic received by the source interfaces for analysis at the destination interface. Egress SPAN (Tx) copies network traffic transmitted from the source interfaces to the destination interface. Specifying the configuration option (both) copies network traffic received and transmitted by the source interfaces to the destination interface.

The following table lists the supported traffic types for RSPAN.

| Source           | Ingress Mirror (Rx) | Egress Mirror (Tx) | Both          |
|------------------|---------------------|--------------------|---------------|
| Layer2 or Layer3 | Supported           | Supported          | Supported     |
| VLAN             | Supported           | Not supported      | Not supported |
| EFP              | Not supported       | Not supported      | Not supported |
| Pseudowire       | Not supported       | Not supported      | Not supported |

#### Table 2: RSPAN Traffic

The following table lists the supported **rewrite** traffic for RSPAN on the EFP, Trunk with the associated RSPAN bridge domains.

Table 3: Rewrite Traffic for RSPAN BD

|  | Rewrite Operations | Source            | EFP/Trunk associated with RSPAN BD |  |  |
|--|--------------------|-------------------|------------------------------------|--|--|
|  | no-rewrite         | Pop1, Pop2, Push1 | Only Pop1                          |  |  |

The following tables lists the format of the spanned packets at the destination port for both Ingress and Egress RSPAN. The tables lists the formats of untagged, single, and double tagged source packets for EFPs under source port configured with **rewrite** operations (no-rewrite, pop1, pop2 and push1).

| Table 4. Destinatio | n Port Ingress | and Faress   | Snanned | Traffic for | FVC RSPAN RD |
|---------------------|----------------|--------------|---------|-------------|--------------|
| Table 4. Destinatio | n r uit myiess | anu Lyress . | spanneu | iiaiiic iui | EVC NOFAN DD |

|                                             | Ingress Traffic                                                   | Egress Traffic                             |
|---------------------------------------------|-------------------------------------------------------------------|--------------------------------------------|
| (Untagged Traffic) - Source port<br>rewrite | RSPAN Vlan (BD) rewrite pop1<br>tag symmetric                     | RSPAN Vlan (BD) rewrite pop1 tag symmetric |
| no-rewrite                                  | RSPAN BD tag + packet                                             | RSPAN BD tag + packet                      |
| pop1 tag                                    | NA                                                                | NA                                         |
| pop2 tag                                    | NA                                                                | NA                                         |
| push1 tag                                   | NA                                                                | NA                                         |
| (Single Traffic)-Source port<br>rewrite     | RSPAN Vlan (BD) rewrite pop1<br>tag symmetric                     | RSPAN Vlan (BD) rewrite pop1 tag symmetric |
| no-rewrite                                  | RSPAN BD tag +<br>source-outer-tag + packet                       | RSPAN BD tag + source-outer-tag +          |
| pop1 tag                                    |                                                                   | packet                                     |
| pop2 tag                                    |                                                                   | NA                                         |
| push1 tag                                   |                                                                   | RSPAN BD tag + source-outer-tag + packet   |
| (Double traffic) - Source port<br>rewrite   | RSPAN Vlan (BD) rewrite pop1<br>tag symmetric                     | RSPAN Vlan (BD) rewrite pop1 tag symmetric |
| no-rewrite                                  | RSPAN BD tag +<br>source-outer-tag +<br>source-inner-tag + packet | RSPAN BD tag + Source-inner-tag            |
| pop1 tag                                    |                                                                   | + packet                                   |
| pop2 tag                                    |                                                                   |                                            |
| push1 tag                                   |                                                                   |                                            |

Table 5: Destination Port Ingress and Egress Spanned Traffic for TEFP RSPAN BD

|                                            | Ingress Traffic                               | Egress Traffic                                |
|--------------------------------------------|-----------------------------------------------|-----------------------------------------------|
| (Untagged traffic)- Source port<br>rewrite | RSPAN Vlan (BD) rewrite pop1<br>tag symmetric | RSPAN Vlan (BD) rewrite pop1 tag<br>symmetric |
| no-rewrite                                 | RSPAN BD tag + packet                         | RSPAN BD tag + packet                         |
| pop1 tag                                   | NA                                            | NA                                            |
| pop2 tag                                   | NA                                            | NA                                            |

|                                          | Ingress Traffic                                             | Egress Traffic                                                |                                  |
|------------------------------------------|-------------------------------------------------------------|---------------------------------------------------------------|----------------------------------|
| push1 tag                                | NA                                                          | NA                                                            |                                  |
| (Single traffic)-Source port<br>rewrite  | RSPAN Vlan (BD) rewrite pop1<br>tag symmetric               | RSPAN Vlan (BD) rewrite pop1 tag<br>symmetric                 |                                  |
| no-rewrite                               | RSPAN BD tag + source-outertag<br>+ packet                  | RSPAN BD tag + source-outertag RSPAN BD tag + source-outertag | RSPAN BD tag + source-outertag + |
| pop1 tag                                 |                                                             | packet                                                        |                                  |
| pop2 tag                                 |                                                             | NA                                                            |                                  |
| push1 tag                                |                                                             | RSPAN BD tag + source-outertag + packet                       |                                  |
| (Double traffic) -Source port<br>rewrite | RSPAN Vlan (BD) rewrite pop1<br>tag symmetric               | RSPAN Vlan (BD) rewrite pop1 tag<br>symmetric                 |                                  |
| no-rewrite                               | RSPAN BD tag + source-outertag<br>+ source-innertag+ packet | RSPAN BD tag + source-outertag +                              |                                  |
| pop1 tag                                 |                                                             | source-innertag + packet                                      |                                  |
| pop2 tag                                 |                                                             |                                                               |                                  |
| push1 tag                                |                                                             |                                                               |                                  |

#### Table 6: Destination Port Ingress and Egress Spanned Traffic for RSPAN BD with VPLS Pseudowire

|                                             | Ingress Traffic                               | Egress Traffic                                |
|---------------------------------------------|-----------------------------------------------|-----------------------------------------------|
| (Untagged traffic) - Source port<br>rewrite | RSPAN Vlan (BD) rewrite pop1<br>tag symmetric | RSPAN Vlan (BD) rewrite pop1<br>tag symmetric |
| no-rewrite                                  | RSPAN BD tag + packet                         | RSPAN BD tag + packet                         |
| pop1 tag                                    | NA                                            | NA                                            |
| pop2 tag                                    | NA                                            | NA                                            |
| push1 tag                                   | NA                                            | NA                                            |
| (Single traffic)- Source port<br>rewrite    | RSPAN Vlan (BD) rewrite pop1<br>tag symmetric | RSPAN Vlan (BD) rewrite pop1<br>tag symmetric |
| no-rewrite                                  | RSPAN BD tag + source-outer-tag<br>+ packet   | RSPAN BD tag + source-outer-tag               |
| pop1 tag                                    |                                               | packer                                        |
| pop2 tag                                    | NA                                            | NA                                            |
| push1 tag                                   | RSPAN BD tag + source-outer-tag<br>+ packet   | RSPAN BD tag + source-outer-tag<br>+ packet   |

|                                         | Ingress Traffic                                                | Egress Traffic                                                 |
|-----------------------------------------|----------------------------------------------------------------|----------------------------------------------------------------|
| (Double traffic)-Source port<br>rewrite | RSPAN Vlan (BD) rewrite pop1<br>tag symmetric                  | RSPAN Vlan (BD) rewrite pop1<br>tag symmetric                  |
| no-rewrite                              | RSPAN BD tag + source-outer-tag<br>+ source-inner-tag + packet | RSPAN BD tag + source-outer-tag<br>+ source-inner-tag + packet |
| pop1 tag                                |                                                                |                                                                |
| pop2 tag                                |                                                                |                                                                |
| push1 tag                               |                                                                |                                                                |

# **Configuring Local SPAN and RSPAN**

# **Configuring Sources and Destinations for Local SPAN**

To configure sources and destinations for a SPAN session:

#### **SUMMARY STEPS**

- 1. configure terminal
- 2. monitor session {session\_number} type local
- **3**. **source interface** *interface\_type slot/subslot/port* **[**, **| - | rx | tx | both]**
- 4. destination interface interface\_type slot/subslot/port [, | -]
- 5. no shutdown
- 6. End

#### **DETAILED STEPS**

#### **Step 1** configure terminal

#### **Example:**

Router# configure terminal

Enters global configuration mode.

Step 2 monitor session {session\_number} type local

#### Example:

Router(config) # monitor session 1 type local

Specifies the local SPAN session number and enters the local monitoring configuration mode.

• session\_number—Indicates the monitor session. The valid range is 1 through 14.

**Step 3** source interface *interface\_type slot/subslot/port* [, | - | **rx** | **tx** | **both**]

#### **Example:**

Router(config-mon-local) # source interface gigabitethernet 0/2/1 rx

Specifies the source interface and the traffic direction:

- *interface\_type*—Specifies the Gigabit Ethernet or Ten Gigabit Ethernet interface.
  - *slot/subslot/port*—The location of the interface.
- ","-List of interfaces
- "-"-Range of interfaces
- rx—Ingress local SPAN
- tx—Egress local SPAN
- both

#### **Step 4 destination interface** *interface\_type slot/subslot/port* [, | -]

#### **Example:**

Router(config-mon-local) # destination interface gigabitethernet 0/2/4

Specifies the destination interface that sends both ingress and egress local spanned traffic from source port to the prober or sniffer.

- *interface\_type*—Specifies the Gigabit Ethernet or Ten Gigabit Ethernet interface.
  - slot/subslot/port—The location of the interface.
- ","-List of interfaces
- "-"-Range of interfaces

#### Step 5 no shutdown

#### Example:

Router(config-mon-local) # no shutdown

Enables the local SPAN session.

Step 6 End

## **Removing Sources or Destinations from a Local SPAN Session**

To remove sources or destinations from a local SPAN session, use the following commands beginning in EXEC mode:

Step 1 enable

#### Example:

Router> enable

Enables privileged EXEC mode.

• Enter your password if prompted.

# Step 2 configure terminal Example: Router# configure terminal Enters global configuration mode. Step 3 no monitor session session-number Example: Router (config) # no monitor session 2

Clears existing SPAN configuration for a session.

# **Configuring RSPAN Source Session**

To configure the source for a RSPAN session:

#### SUMMARY STEPS

- 1. enable
- 2. configure terminal
- **3**. **monitor session** *RSPAN\_source\_session\_number* **type rspan-source**
- 4. Filter vlanvlan id
- 5. source {*single\_interface* slot/subslot/port| *single\_vlan* [**rx** | **tx** | **both**]
- 6. destination remote vlan rspan\_vlan\_ID
- 7. no shutdown
- 8. end

#### **DETAILED STEPS**

# Step 1 enable

Example:

Router> enable

Enables privileged EXEC mode.

• Enter your password if prompted.

#### Step 2 configure terminal

#### Example:

Router# configure terminal

Enters global configuration mode.

#### **Step 3 monitor session** *RSPAN\_source\_session\_number* **type rspan-source**

#### Example:

```
Router(config) # monitor session 1
            type rspan-source
           Configures an RSPAN source session number and enters RSPAN source session configuration mode for the session.
              • RSPAN_source_session_number—
                Valid sessions are 1 to 14.
              • rspan-source—Enters the RSPAN source-session configuration mode.
Step 4
           Filter vlanvlan id
           Example:
           filter vlan 100
           Applies the VLAN access map to the VLAN ID; valid values are from 1 to 4094.
Step 5
           source {single interface slot/subslot/port| single vlan [rx | tx | both]
           Example:
           Router(config-mon-rspan-src)# source interface gigabitethernet 0/2/1 tx
           Specifies the RSPAN session number, the source interfaces and the traffic direction to be monitored.
              • single interface—Specifies the Gigabit Ethernet or Ten Gigabit Ethernet interface.
                   • slot/subslot/port—The location of the interface.
              • single_vlan
               -Specifies the single VLAN.
              • both
               -(Optional) Monitors the received and the transmitted traffic.
              • rx
               -(Optional) Monitors the received traffic only.
              • tx—(Optional) Monitors the transmitted traffic only.
Step 6
           destination remote vlan rspan_vlan_ID
           Example:
           Router(config-mon-rspan-src)# destination remote vlan2
           Associates the RSPAN source session number session number with the RSPAN VLAN.
              • rspan vlan ID-Specifies the Vlan ID.
                Note
                         rspan_vlan_ID is the RSPAN BD that is configured under the EFP or port which carries the RSPANd
                         traffic.
Step 7
           no shutdown
```

#### **Example:**

Router(config-mon-rspan-src) # no shutdown

Enables RSPAN source.

#### Step 8 end

#### Example:

Router(config-mon-rspan-src) # end

Exists the configuration.

## **Configuring RSPAN Destination Session**

To configure the destination for a RSPAN session for remote Vlan:

#### **SUMMARY STEPS**

- 1. enable
- **2**. configure terminal
- 3. monitor session RSPAN\_destination\_session\_number type rspan-destination
- 4. source remote vlan rspan\_vlan\_ID
- **5.** destination {*single\_interface slot/subslot/port*}
- 6. no shutdown
- 7. end

#### **DETAILED STEPS**

Step 1

#### Example:

enable

Router> enable

Enables privileged EXEC mode.

• Enter your password if prompted.

#### Step 2 configure terminal

#### **Example:**

Router# configure terminal

Enters global configuration mode.

#### Step 3 monitor session RSPAN\_destination\_session\_number type rspan-destination Example:

Router(config) # monitor session 1 type rspan-destination

Configures a RPAN session.

• RSPAN\_destination\_session\_number—Valid sessions are 1 to 80.

• rspan-destination-Enters the RSPAN destination-session configuration mode.

**Step 4 source remote vlan** *rspan\_vlan\_ID* 

#### Example:

Router(config-mon-rspan-dst)# source remote vlan2

Associates the RSPAN destination session number RSPAN VLAN.

• rspan\_vlan\_ID—Specifies the Vlan ID

**Step 5 destination** {*single\_interface slot/subslot/port*}

#### **Example:**

Router(config-mon-rspan-dst) # destination interface gigabitethernet 0/0/1

Associates the RSPAN destination session number with the destination port.

- single\_interface Specifies the Gigabit Ethernet or Ten Gigabit Ethernet interface.
  - *slot/subslot/port*—The location of the interface.

### Step 6 no shutdown

#### Example:

Router(config-mon-rspan-dst)# no shutdown Restarts the interface

#### Step 7 end

#### Example:

Router(config-mon-rspan-dst) # end

Exists the configuration

## **Removing Sources or Destinations from a RSPAN Session**

To remove source or destination from a RSPAN session, delete and recreate the RSPAN session. The following are the steps:

#### **SUMMARY STEPS**

- 1. enable
- **2**. configure terminal
- 3. no monitor session session number
- 4. end

#### **DETAILED STEPS**

| Step 1 | enable                               |
|--------|--------------------------------------|
|        | Example:                             |
|        | Router> enable                       |
|        | Enables privileged EXEC mode.        |
|        | • Enter your password if prompted.   |
| Step 2 | configure terminal                   |
|        | Example:                             |
|        | Router# configure terminal           |
|        | Enters global configuration mode.    |
| Step 3 | no monitor session number            |
|        | Example:                             |
|        | Router(config)# no monitor session 1 |
|        | Exits monitor session.               |
| Step 4 | end                                  |
|        | Example:                             |
|        | Router(config-mon-rspan-src)# end    |
|        | Exits configuration mode.            |

# **Sample Configurations**

The following sections contain configuration examples for SPAN and RSPAN.

# **Configuration Example: Local SPAN**

The following example shows how to configure local SPAN session 8 to monitor bidirectional traffic from source interface Gigabit Ethernet interface to destination:

```
Router(config)# monitor session 8 type local
Router(config)# source interface gigabitethernet 0/0/10
Router(config)# destination interface gigabitethernet 0/0/3
Router(config)# no shut
```

# Configuration Example: Removing Sources or Destinations from a Local SPAN Session

This following example shows how to remove a local SPAN session:

Router(config) # no monitor session 8

## **Configuration Example: RSPAN Source**

The following example shows how RSPAN session 2 to monitor bidirectional traffic from source interface Gigabit Ethernet 0/0/1:

```
Router(config)# monitor session 2 type RSPAN-source
Router(config-mon-RSPAN-src)# source interface gigabitEthernet0/0/1 [tx |rx|both]
Router(config-mon-RSPAN-src)# destination remote VLAN 100
Router(config-mon-RSPAN-src)# no shutdown
Router(config-mon-RSPAN-src)# end
```

The following example shows how RSPAN session 3 to monitor bidirectional traffic from source Vlan 200:

```
Router(config)# monitor session 3 type RSPAN-source
Router(config-mon-RSPAN-src)# filter vlan 100
Router(config-mon-RSPAN-src)# source interface Te0/0/23 rx
Router(config-mon-RSPAN-src)# destination remote VLAN 200
Router(config-mon-RSPAN-src)# no shutdown
Router(config-mon-RSPAN-src)# end
```

## **Configuration Example: RSPAN Destination**

The following example shows how to configure interface Gigabit Ethernet 0/0/1 as the destination for RSPAN session 2:

```
Router(config) # monitor session 2 type RSPAN-destination
Router(config-mon-RSPAN-dst) # source remote VLAN 100
Router(config-mon-RSPAN-dst) # destination interface gigabitEthernet 0/0/1
Router(config-mon-RSPAN-dst) # end
```

# **Verifying Local SPAN and RSPAN**

Use the show monitor session command to view the sessions configured.

• The following example shows the Local SPAN source session with Tx as source:

```
Router# show monitor session 8
Session 8
------
Type : Local Session
Status : Admin Enabled
Source Ports :
TX Only : Gi0/0/10
Destination Ports : Gi0/0/3
```

```
MTU : 1464
Dest RSPAN VLAN : 100
```

• The following example shows the RSPAN source session with Gigabit Ethernet interface 0/0/1 as source:

```
Router# show monitor session 2
Session 2
------
Type : Remote Source Session
Status : Admin Enabled
Source Ports :
Both : Gi0/0/1
MTU : 1464
```

• The following example shows the RSPAN source session with Vlan 20 as source:

```
Router# show monitor session 3
Session 3
------
Type : Remote Source Session
Status : Admin Enabled
Source VLANs :
RX Only : 20
MTU : 1464
```

• The following example shows the RSPAN destination session with Gigabit Ethernet interface 0/0/1 as destination:

```
Router# show monitor session 2
Session 2
-----
Type : Remote Destination Session
Status : Admin Enabled
Destination Ports : Gi0/0/1
MTU : 1464
Source RSPAN VLAN : 100
```
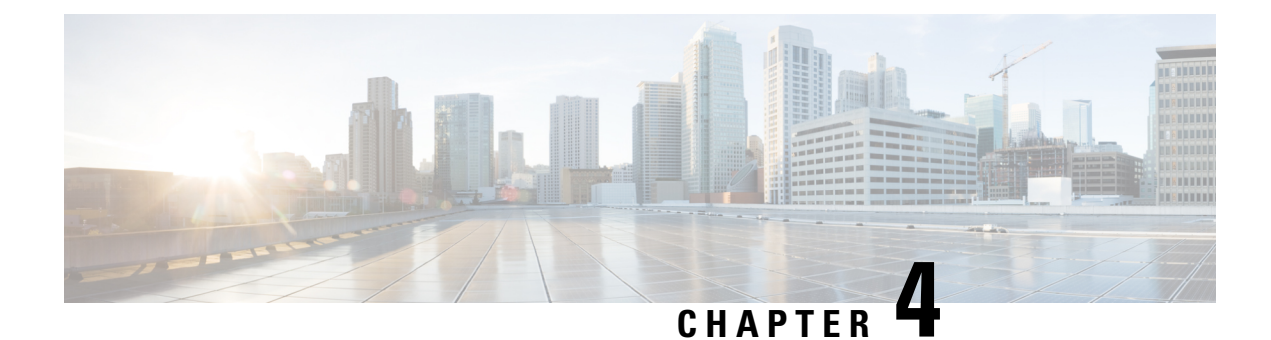

## **Layer 2 Access Control Lists on EVCs**

The ability to filter packets in a modular and scalable way is important for both network security and network management. Access Control Lists (ACLs) provide the capability to filter packets at a fine granularity. In Metro Ethernet networks, ACLs are directly applied on Ethernet virtual circuits (EVCs).

Layer 2 Access Control Lists on EVCs is a security feature that allows packet filtering based on MAC addresses. This module describes how to implement ACLs on EVCs.

- Prerequisites for Layer 2 Access Control Lists on EVCs, on page 29
- Prerequisites for Layer 2 Access Control Lists on EVCs, on page 29
- Restrictions for Layer 2 Access Control Lists on EVCs, on page 29
- Information About Layer 2 Access Control Lists on EVCs, on page 30
- Configuration Examples for Layer 2 Access Control Lists on EVCs, on page 35

## **Prerequisites for Layer 2 Access Control Lists on EVCs**

- Knowledge of how service instances must be configured.
- Knowledge of extended MAC ACLs and how they must be configured.

## **Prerequisites for Layer 2 Access Control Lists on EVCs**

- Knowledge of how service instances must be configured.
- Knowledge of extended MAC ACLs and how they must be configured.

## **Restrictions for Layer 2 Access Control Lists on EVCs**

- A maximum of 512 access control entries (ACEs) are allowed for a given ACL, with the limitation that it does not exceed the maximum tcam entries.
- L2 ACL is supported over port channel with Normal EFPs.
- Egress L2 ACL on EVC is *not* supported.
- L2 ACLs are not supported on Trunk EFP.

- L2 ACL counters are *not* supported.
- Layer2 ACL can be applied on layer 2 frame without IPv4 or IPv6 header as layer 2 ACL does not support filter on IPv4 or IPv6 traffic.
- Layer 2 ACLs function inbound only. The Layer 2 ACLs are not supported at physical interface level.

## **EVCs**

An Ethernet virtual circuit (EVC) as defined by the Metro Ethernet Forum is a port-level point-to-point or multipoint-to-multipoint Layer 2 circuit. It is an end-to-end representation of a single instance of a Layer 2 service being offered by a provider to a customer. An EVC contains the different parameters on which the service is being offered. A service instance is the instantiation of an EVC on a specified port.

Service instances are configured under a port channel. The traffic carried by the service instance is load balanced across member links. Service instances under a port channel are grouped and each group is associated with one member link. Ingress traffic for a single EVC can arrive on any member of the bundle. All egress traffic for a service instance uses only one of the member links. Load balancing is achieved by grouping service instances and assigning them to a member link.

Ethernet virtual connection services (EVCS) uses the EVCs and service instances to provide Layer 2 switched Ethernet services. EVC status can be used by a customer edge (CE) device either to find an alternative path to the service provider network or in some cases, to fall back to a backup path over Ethernet or over another alternative service such as ATM.

For information about the Metro Ethernet Forum standards, see the Standards table in the "Additional References" section.

### **Relationship Between ACLs and Ethernet Infrastructure**

The following points capture the relationship between ACLs and Ethernet Infrastructure (EI):

- ACLs can be directly applied on an EVC using the command-line interface (CLI). An ACL is applied to a service instance, which is the instantiation of an EVC on a given port.
- One ACL can be applied to more than one service instance at any time.
- One service instance can have one ACL at most applied to it at any time. If a Layer 2 ACL is applied to a service instance that already has a Layer 2 ACL, the new one replaces the old one.
- Only named ACLs can be applied to service instances. The command syntax ACLs is retained; the **mac** access-list extended command is used to create an ACL.
- The **show ethernet service instance id** *id* **interface** *type number* detail command can be used to provide details about ACLs on service instances.

## **Information About Layer 2 Access Control Lists on EVCs**

## **Creating a Layer 2 ACL**

Perform this task to create a Layer 2 ACL with a single ACE.

#### **SUMMARY STEPS**

- 1. enable
- **2**. configure terminal
- 3. mac access-list extended name
- **4. permit** {{*src-mac mask* | **any**} {*dest-mac mask* | **any**} [*protocol* [**vlan** *vlan*] [*cos value*]]}

#### **DETAILED STEPS**

|        | Command or Action                                                                                                    | Purpose                                                                                         |
|--------|----------------------------------------------------------------------------------------------------|-------------------------------------------------------------------------------------------------|
| Step 1 | enable                                                                                                    | Enables privileged EXEC mode.                                                                   |
|        | Example:                                                                                                    | • Enter your password if prompted.                                                              |
|        | Device> enable                                                                                                    |                                                                                                 |
| Step 2 | configure terminal                                                                                                    | Enters global configuration mode.                                                               |
|        | Example:                                                                                                    |                                                                                                 |
|        | Device# configure terminal                                                                                                    |                                                                                                 |
| Step 3 | mac access-list extended name                                                                                                    | Defines an extended MAC ACL and enters mac access li control configuration mode.                |
|        | Example:                                                                                                    |                                                                                                 |
|        | Device(config)# mac access-list extended<br>test-12-acl                                                                                                    |                                                                                                 |
| Step 4 | <b>permit</b> {{ <i>src-mac mask</i>   <b>any</b> } { <i>dest-mac mask</i>   <b>any</b> }<br>[ <i>protocol</i> [ <b>vlan</b> <i>vlan</i> ] [ <i>cos value</i> ]]} | Allows forwarding of Layer 2 traffic if the conditions are matched. Creates an ACE for the ACL. |
|        | Example:                                                                                                    |                                                                                                 |
|        | Device(config-ext-macl)# permit 00aa.00bb.00cc<br>0.0.0 any                                                                                                    |                                                                                                 |

### Applying a Layer 2 ACL to a Service Instance

Perform this task to apply a Layer 2 ACL to a service instance. Note that packet filtering takes place only after the ACL has been created and applied to the service instance.

#### Before you begin

Before applying an ACL to a service instance, you must create it using the **mac access-list extended command.** See the "Creating a Layer 2 ACL" section.

#### **SUMMARY STEPS**

- 1. enable
- 2. configure terminal
- **3.** interface type number
- 4. service instance *id* ethernet

I

- 5. encapsulation dot1q vlan-id
- 6. mac access-group access-list-name in
- 7. bridge domain bridge-id in

#### **DETAILED STEPS**

|        | Command or Action                                   | Purpose                                                        |
|--------|-----------------------------------------------------|----------------------------------------------------------------|
| Step 1 | enable                                              | Enables privileged EXEC mode.                                  |
|        | Example:                                            | • Enter your password if prompted.                             |
|        | Device> enable                                      |                                                                |
| Step 2 | configure terminal                                  | Enters global configuration mode.                              |
|        | Example:                                            |                                                                |
|        | Device# configure terminal                          |                                                                |
| Step 3 | interface type number                               | Specifies the type and location of the interface to configure, |
|        | Example:                                            | where:                                                         |
|        | Device(config)# interface gigabitethernet 1/0/0     | • <i>type</i> Specifies the type of the interface.             |
|        |                                                     | • <i>number</i> Specifies the location of the interface.       |
| Step 4 | service instance <i>id</i> ethernet                 | Configures an Ethernet service instance on an interface and    |
|        | Example:                                            | enters Ethernet service configuration mode.                    |
|        | Device(config-if)# service instance 100 ethernet    |                                                                |
| Step 5 | encapsulation dot1q vlan-id                         | Defines the matching criteria to be used in order to map       |
|        | Example:                                            | service instance.                                              |
|        | Device(config-if-srv)# encapsulation dot1q 100      |                                                                |
| Step 6 | mac access-group access-list-name in                | Applies a MAC ACL to control incoming traffic on the           |
|        | Example:                                            | interface.                                                     |
|        | Device(config-if-srv)# mac access-group test-12-acl |                                                                |
| Step 7 | bridge -domain bridge-id in                         | Configure the bridge domain ID.                                |
|        | Example:                                            |                                                                |
|        | Device (config-if-sru) # bridge-domain 100          |                                                                |
|        | bevice (contry if Siv) # bridge domain too          |                                                                |

## **Configuring a Layer 2 ACL with ACEs on a Service Instance**

Perform this task to configure the same ACL with three ACEs and stop all other traffic on a service instance.

#### **SUMMARY STEPS**

- 1. enable
- **2**. configure terminal
- **3.** mac access-list extended name
- **4. permit** {*src-mac mask* | **any**} {*dest-mac mask* | **any**}
- **5. permit** {*src-mac mask* | **any**} {*dest-mac mask* | **any**}
- **6. permit** {*src-mac mask* | **any**} {*dest-mac mask*} | **any**}
- 7. deny any any
- 8. exit
- **9.** interface type number
- **10.** service instance *id* ethernet
- **11.** encapsulation dot1q vlan-id
- 12. mac access-group access-list-name in

|        | Command or Action                                                                          | Purpose                                                    |
|--------|--------------------------------------------------------------------------------------------|------------------------------------------------------------|
| Step 1 | enable                                                                                     | Enables privileged EXEC mode.                              |
|        | Example:                                                                                   | • Enter your password if prompted.                         |
|        | Device> enable                                                                             |                                                            |
| Step 2 | configure terminal                                                                         | Enters global configuration mode.                          |
|        | Example:                                                                                   |                                                            |
|        | Device# configure terminal                                                                 |                                                            |
| Step 3 | mac access-list extended name                                                              | Defines an extended MAC ACL and enters mac access          |
|        | Example:                                                                                   | control list configuration mode.                           |
|        | Device(config)# mac access list extended<br>test-12-acl                                    |                                                            |
| Step 4 | <b>permit</b> { <i>src-mac mask</i>   <b>any</b> } { <i>dest-mac mask</i>   <b>any</b> }   | Allows forwarding of Layer 2 traffic if the conditions a   |
|        | Example:                                                                                   | matched. This creates an ACE for the ACL.                  |
|        | Device(config-ext-macl)# permit 00aa.bbcc.ddea<br>0.0.0 any                                |                                                            |
| Step 5 | <b>permit</b> { <i>src-mac mask</i>   <b>any</b> } { <i>dest-mac mask</i>   <b>any</b> }   | Allows forwarding of Layer 2 traffic if the conditions are |
|        | Example:                                                                                   | matched. This creates an ACE for the ACL.                  |
|        | Device(config-ext-macl)# permit 00aa.bbcc.ddeb<br>0.0.0 any                                |                                                            |
| Step 6 | <b>permit</b> { <i>src-mac mask</i>   <b>any</b> } { <i>dest-mac mask</i> }   <b>any</b> } | Allows forwarding of Layer 2 traffic if the conditions are |
|        | Example:                                                                                   | matched. This creates an ACE for the ACL.                  |

|         | Command or Action                                                       | Purpose                                                                                                    |
|---------|-------------------------------------------------------------------------|----------------------------------------------------------------------------------------------------|
|         | Device(config-ext-macl)# permit 00aa.bbcc.ddec<br>0.0.0 any             |                                                                                                    |
| Step 7  | deny any any<br>Example:                                                | Prevents forwarding of Layer 2 traffic except for the allowed ACEs.                                                             |
| Step 8  | Device(config-ext-macl)# deny any any exit Example:                     | Exits the current command mode and returns to global configuration mode.                                                        |
| Step 9  | <pre>Device(config-ext-macl)# exit interface type number</pre>          | Specifies the interface.                                                                                                    |
|         | <pre>Example:<br/>Device(config)# interface gigabitethernet 1/0/0</pre> |                                                                                                    |
| Step 10 | service instance <i>id</i> ethernet<br>Example:                         | Configures an Ethernet service instance on an interface<br>and enters service instance configuration mode.                      |
|         | <pre>Device(config-if)# service instance 200 ethernet</pre>             |                                                                                                    |
| Step 11 | encapsulation dot1q <i>vlan-id</i><br>Example:                          | Defines the matching criteria to be used to map ingress<br>dot1q frames on an interface to the appropriate service<br>instance. |
|         | <pre>Device(config-if-srv)# encapsulation dot1q 100</pre>               |                                                                                                    |
| Step 12 | mac access-group access-list-name in<br>Example:                        | Applies a MAC ACL to control incoming traffic on the interface.                                                                 |
|         | <pre>Device(config-if-srv)# mac access-group test-12-acl in</pre>       |                                                                                                    |

## Verifying the Presence of a Layer 2 ACL on a Service Instance

Perform this task to verify that a Layer 2 ACL is present on an EVC. This verification task can be used after an ACL has been configured to confirm its presence.

#### **SUMMARY STEPS**

- 1. enable
- 2. show ethernet service instance id id interface type number detail

#### **DETAILED STEPS**

|        | Command or Action                                                                             | Purpose                                                                  |
|--------|-----------------------------------------------------------------------------------------------|--------------------------------------------------------------------------|
| Step 1 | enable                                                                                        | Enables privileged EXEC mode.                                            |
|        | Example:                                                                                      | • Enter your password if prompted.                                       |
|        | Device> enable                                                                                |                                                                          |
| Step 2 | <b>show ethernet service instance id</b> <i>id</i> <b>interface</b> <i>type number</i> detail | Displays detailed information about Ethernet customer service instances. |
|        | Example:                                                                                      |                                                                          |
|        | Device# show ethernet service instance id 100<br>interface gigabitethernet 3/0/1 detail       |                                                                          |

# Configuration Examples for Layer 2 Access Control Lists on EVCs

## **Example Applying a Layer 2 ACL to a Service Instance**

The following example shows how to apply a Layer 2 ACL called mac-20-acl to a service instance. The ACL has five permitted ACEs and all other traffic is not allowed.

```
enable
configure terminal
mac access-list extended mac-20-acl
permit 00aa.bbcc.adec 0.0.0 any
permit 00aa.bbcc.bdec 0.0.0 any
permit 00aa.bbcc.cdec 0.0.0 any
permit 00aa.bbcc.edec 0.0.0 any
permit 00aa.bbcc.fdec 0.0.0 any
deny any any
exit
interface gigabitethernet 10/0/0
service instance 100 ethernet
encapsulation dot1q 100
mac access-group mac-20-acl in
```

# Example Applying a Layer 2 ACL to Three Service Instances on the Same Interface

The following example shows how to apply a Layer 2 ACL called mac-07-acl to three service instances on the same interface:

```
enable
configure terminal
mac access-list extended mac-07-acl
permit 00aa.bbcc.adec 0.0.0 any
permit 00aa.bbcc.bdec 0.0.0 any
permit 00aa.bbcc.cdec 0.0.0 any
deny any any
exit
interface gigabitethernet 10/0/0
service instance 100 ethernet
encapsulation dot1q 100
mac access-group mac-07-acl in
service instance 101 ethernet
encapsulation dot1q 101
mac access-group mac-07-acl in
service instance 102 ethernet
encapsulation dot1q 102
mac access-group mac-07-acl in
```

## Verifying the Presence of a Layer 2 ACL on a Service Instance

Perform this task to verify that a Layer 2 ACL is present on an EVC. This verification task can be used after an ACL has been configured to confirm its presence.

#### **SUMMARY STEPS**

- 1. enable
- 2. show ethernet service instance id id interface type number detail

|        | Command or Action                                                                             | Purpose                                                                  |
|--------|-----------------------------------------------------------------------------------------------|--------------------------------------------------------------------------|
| Step 1 | enable                                                                                        | Enables privileged EXEC mode.                                            |
|        | Example:                                                                                      | • Enter your password if prompted.                                       |
|        | Device> enable                                                                                |                                                                          |
| Step 2 | <b>show ethernet service instance id</b> <i>id</i> <b>interface</b> <i>type number</i> detail | Displays detailed information about Ethernet customer service instances. |
|        | Example:                                                                                      |                                                                          |

| Command or Action                                                                       | Purpose |
|-----------------------------------------------------------------------------------------|---------|
| Device# show ethernet service instance id 100<br>interface gigabitethernet 3/0/1 detail |         |

## Example Displaying the Details of a Layer 2 ACL on a Service Instance

The following sample output displays the details of a Layer 2 ACL called test-acl on a service instance.

```
Device# show ethernet service instance id 100 interface gig3/0/1 detail
Service Instance ID: 100
L2 ACL (inbound): test-acl
Associated Interface: Gig3/0/1
Associated EVC: test
L2protocol drop
CEVlans:
Interface Dot1q Tunnel Ethertype: 0x8100
State: Up
L2 ACL permit count: 10255
L2 ACL deny count: 53
```

The table below describes the significant fields in the output.

#### Table 7: show ethernet service instance Field Descriptions

| Field                 | Description                                                                                    |
|-----------------------|------------------------------------------------------------------------------------------------|
| Service Instance ID   | Displays the service instance ID.                                                              |
| L2 ACL (inbound):     | Displays the ACL name.                                                                         |
| Associated Interface: | Displays the interface details of the service instance.                                        |
| Associated EVC:       | Displays the EVC with which the service instance is associated.                                |
| CEVlans:              | Displays details of the associated VLAN ID.                                                    |
| State:                | Displays whether the service instance is in an up or down state.                               |
| L2 ACL permit count:  | Displays the number of packet frames allowed to pass on the service instance by the ACL.       |
| L2 ACL deny count     | Displays the number of packet frames not permitted to pass on the service instance by the ACL. |

### Example Displaying the Details of Configured Layer 2 ACL

The following sample output displays the details of a configured Layer 2 ACL.

```
Device# show access-lists
Extended IP access list ip-acl
10 permit ip any any
Extended MAC access list mac-acl
permit any any vlan 10
```

Device# Device#sh access-lists mac-acl Extended MAC access list mac-acl permit any any vlan 10

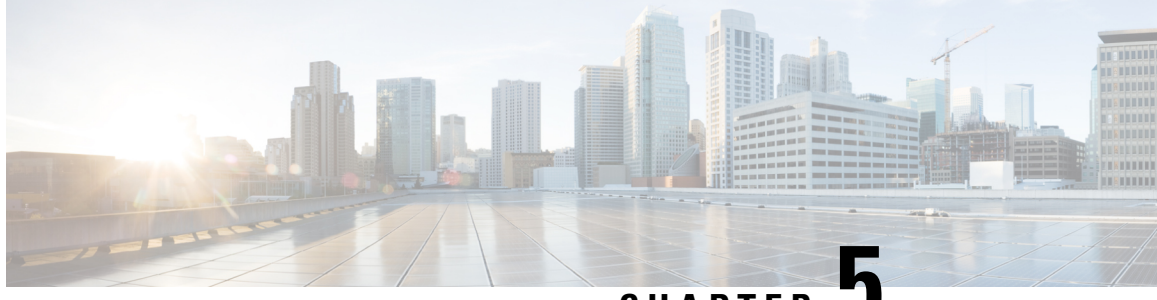

CHAPTER 🚽

## Configuring MAC Address Security on Service Instances and EVC Port Channels

The MAC Address Security on Service Instances and EVC Port Channels feature addresses port security with service instances by providing the capability to control and filter MAC address learning behavior at the granularity of a per-service instance. When a violation requires a shutdown, only the customer who is assigned to a given service instance is affected and--not all customers who are using the port. MAC address limiting is a type of MAC security and is also referred to as a MAC security component or element.

- Prerequisites for MAC Address Security on Service Instances and EVC Port Channels, on page 39
- Restrictions for MAC Security on the RSP3 Module, on page 39
- Information About MAC Address Security on Service Instances and EVC Port Channels, on page 40
- How to Configure MAC Address Limiting on Service Instances Bridge Domains and EVC Port Channels, on page 45
- Configuration Examples for MAC Address Limiting on Service Instances and Bridge Domains and EVC Port Channels, on page 65

## Prerequisites for MAC Address Security on Service Instances and EVC Port Channels

- An understanding of service instances and bridge domains.
- An understanding of the concepts of MAC address limiting and how it is used for MAC security.
- An understanding of how port channels and EtherChannels work in a network.

## **Restrictions for MAC Security on the RSP3 Module**

- Maximum MAC scale supported on the RSP3 module is 200000 entries.
- Maximum number of secure EFPs supported is 255.
- Maximum number of secure MAC entries is 16K.
- Maximum number of MAC addresses supported per BD is 64K.

- Maximum number of secure MAC entries per BD is 10K.
- MAC security is supported only on Layer2 EFPs.
- MAC security on local connect and cross-conect is not supported.
- MAC security is not supported on trunk EFP.

## Information About MAC Address Security on Service Instances and EVC Port Channels

## **Ethernet Virtual Circuits, Service Instances, and Bridge Domains**

An Ethernet virtual circuit (EVC) as defined by the Metro Ethernet Forum is a port-level point-to-point or multipoint-to-multipoint Layer 2 circuit. It is an end-to-end representation of a single instance of a Layer 2 service being offered by a provider to a customer. An EVC embodies the different parameters on which the service is being offered. A service instance is the instantiation of an EVC on a given port.

Support for Ethernet bridging is an important Layer 2 service that is offered on a router as part of an EVC. Ethernet bridging enables the association of a bridge domain with a service instance.

For information about the Metro Ethernet Forum standards, see the "Standards" table in the "Additional References" section.

## **EVCs on Port Channels**

An EtherChannel bundles individual Ethernet links into a single logical link that provides the aggregate bandwidth of up to eight physical links. The Ethernet Virtual Connection Services (EVCS) EtherChannel feature provides support for EtherChannels on service instances.

Note The MAC Address Security on EVC Port Channel services is supported only on bridge domains over Ethernet and is not supported on xconnect services.

EVCS uses the concepts of EVCs and service instances.

Load balancing is done on an Ethernet flow point (EFP) basis where a number of EFPs exclusively pass traffic through member links.

### **MAC Security and MAC Addressing**

MAC security is enabled on a service instance by configuring the **mac security** command. Various MAC security elements can be configured or removed regardless of whether the **mac security** command is presently configured, but these configurations become operational only when the **mac security** command is applied.

In this document, the term "secured service instance" is used to describe a service instance on which MAC security is configured. The MAC addresses on a service instance on which MAC security is configured are

referred to as "secured MAC addresses." Secured MAC addresses can be either statically configured (as a permit list) or dynamically learned.

### **MAC Address Permit List**

A permit list is a set of MAC addresses that are permitted on a service instance. Permitted addresses permanently configured into the MAC address table of the service instance.

On a service instance that is a member of a bridge domain, the operator is permitted to configure one or more permitted MAC addresses.

For each permitted address, eligibility tests are performed and after the address passes these tests, it is either:

- Programmed into the MAC address table of the bridge domain, if MAC security is enabled on the service instance or,
- Stored in an area of memory referred to as "MAC table cache" if MAC security is not enabled on the service instance. When MAC security is enabled, the addresses from the MAC table cache are added to the MAC address table as secure addresses.

The eligibility tests performed when a user tries to add a MAC address to the permit list on a service instance are as follows:

- If the address is already a denied address on the service instance, the configuration is rejected with an
  appropriate error message.
- If the acceptance of this address would increase the secure address count on the service instance beyond
  the maximum number allowed, an attempt is made to make room by removing an existing address from
  the MAC address table. The only candidate for removal is a dynamically learned address on the service
  instance. If sufficient room cannot be made, the configuration is rejected. If the acceptance of this address
  would increase the secure address count on the bridge domain beyond the maximum number allowed,
  an attempt is made to make room by removing an existing address from the MAC address table. The
  only candidate for removal is a dynamically learned address on the service instance. If room cannot be
  made, the configuration is rejected.

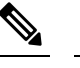

Note Default maximum address is '1' for a service instance.

- If the address is already permitted on another service instance in the same bridge domain, one of the following actions occur:
  - If the conflicting service instance has MAC security configured, the configuration is rejected with an appropriate error message.
  - If the conflicting service instance does not have MAC security configured, the configuration is accepted silently. (If the operator attempts to enable MAC security on the conflicting service instance, that attempt fails.)

### **MAC Address Deny List**

A deny list is a set of MAC addresses that are not permitted on a service instance. An attempt to learn a denied MAC address will fail. On a service instance that is a member of a bridge domain, the operator is permitted

to configure one or more denied MAC addresses. The arrival of a frame with a source MAC address that is part of a deny list will trigger a violation response.

Before a denied address can be configured, the following test is performed:

• If the address is already configured as a permitted address on the specific service instance or if the address has been learned and saved as a sticky address on the service instance, the configuration is rejected with an appropriate error message.

In all other cases, the configuration of the denied address is accepted. Typical cases include:

- The address is configured as a permitted address on another service instance in the same bridge domain, or the address has been learned and saved as a sticky address on another service instance.
- The address is present in the MAC table of the bridge domain as a dynamically learned address on the specific service instance and is deleted from the MAC table before the configuration is accepted.

### Violation Response Configuration

A violation response is a response to a MAC security violation or a failed attempt to dynamically learn a MAC address due to an address violation. MAC security violations are of two types:

**Type 1 Violation** -- The address of the ingress frame cannot be dynamically learned due to a deny list, or because doing so would cause the maximum number of secure addresses to be exceeded .

**Type 2 Violation** -- The address of the ingress frame cannot be dynamically learned because it is already "present" on another secured service instance in the same bridge-domain.

There are three possible sets of actions that can be taken in response to a violation:

#### 1. Shutdown

- The ingress frame is dropped.
- The service instance on which the offending frame arrived is shut down.
- The event and the response are logged to SYSLOG.

#### 2. Restrict

- The ingress frame is dropped.
- The event and the response are logged to SYSLOG.

#### 3. Protect

The ingress frame is dropped.

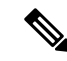

**Note** The ingress frame is dropped silently, without sending any violation report to the SYSLOG.

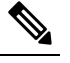

**Note** The Restrict and Protect modes are applied on EFP level to discard the traffic. Both the modes are not applied on the Erroneous MAC level.

If a violation response is not configured, the default response mode is shutdown. The violation response can be configured to protect or restrict mode. A "no" form of a violation response, sets the violation response to the default mode of shutdown.

You are allowed to configure the desired response for a Type 1 and Type 2 violations on a service instance. For a Type 1 violation on a bridge domain (that is, if the learn attempt conforms to the policy configured on the service instance, but violates the policy configured on the bridge domain), the response is always "Protect." This is not configurable.

In shutdown mode, the service instance is put into the error disabled state immediate, an SNMP trap notification is transmitted, and a message is sent to the console and SYSLOG as shown below:

```
%ETHER_SERVICE-6-ERR_DISABLED:
Mac security violation - shutdown service instance 100 on interface gig 0/0/0
```

In Restrict mode, the violation report is sent to SYSLOG at level LOG\_WARNING.

Support for the different types of violation responses depends on the capabilities of the platform. The desired violation response can be configured on the service instance. The configured violation response does not take effect unless and until MAC security is enabled using the **mac security** command.

### MAC Address Aging Configuration

A specific time scheduler can be set to age out secured MAC addresses that are dynamically learned or statically configured on both service instances and bridge domains, thus freeing up unused addresses from the MAC address table for other active subscribers.

The set of rules applied to age out secured MAC addresses is called secure aging. By default, the entries in the MAC address table of a secured service instance are never aged out. This includes permitted addresses and dynamically learned addresses.

The **mac security aging time** *aging-time* command sets the aging time of the addresses in the MAC address table to < n > minutes. By default, this affects only dynamically learned (not including sticky) addresses--permitted addresses and sticky addresses are not affected by the application of this command.

By default, the aging time <n> configured via the **mac security aging time** *aging-time* command is an absolute time. That is, the age of the MAC address is measured from the instant that it was first encountered on the service instance. This interpretation can be modified by using the **mac security aging time** *aging-time* **inactivity** command, which specifies that the age <n> be measured from the instant that the MAC address was last encountered on the service instance.

The **mac security aging static** and **mac security aging sticky** commands specify that the **mac security aging time** aging-time command must be applicable to permitted and sticky MAC addresses, respectively. In the case of permitted MAC addresses, the absolute aging time is measured from the time the address is entered into the MAC address table (for example, when it is configured or whenever the **mac security** command is entered--whichever is later).

If the **mac security aging time** command is not configured, the **mac security aging static** command has no effect.

## Sticky MAC Address Configurations

The ability to make dynamically learned MAC addresses on secured service instances permanent even after interface transitions or device reloads can be set up and configured. A dynamically learned MAC address that is made permanent on a secured service instance is called a "sticky MAC address". The **mac security sticky** command is used to enable the sticky MAC addressing feature on a service instance.

With the "sticky" feature enabled on a secured service instance, MAC addresses learned dynamically on the service instance are kept persistent across service instance line transitions and device reloads.

The sticky feature has no effect on statically configured MAC addresses. The sticky addresses are saved in the running configuration. Before the device is reloaded, it is the responsibility of the user to save the running configuration to the startup configuration. Doing this will ensure that when the device comes on, all the MAC addresses learned dynamically previously are immediately populated into the MAC address table.

The **mac security sticky address** *mac-address* command can configure a specific MAC address as a sticky MAC address. The use of this command is not recommended for the user because configuring a MAC address as a static address does the same thing. When sticky MAC addressing is enabled by the **mac security sticky** command, the dynamically learned addresses are marked as sticky and a **mac security sticky address** *mac-address* command is automatically generated and saved in the running configuration for each learned MAC address on the service instances.

#### Aging for Sticky Addresses

MAC addresses learned on a service instance that has the sticky behavior enabled are subject to aging as configured by the **mac security aging time** and **mac security aging sticky** commands. In other words, for the purpose of aging functionality, sticky addresses are treated the same as dynamically learned addresses.

## **Transitions**

This section contains a description of the expected behavior of the different MAC security elements when various triggers are applied; for example, configuration changes or link state transitions.

#### MAC Security Enabled on a Service Instance

When MAC security is enabled on a service instance, all existing MAC table entries for the service instance are purged. Then, permitted MAC address entries and sticky addresses are added to the MAC table, subject to the prevailing MAC address limiting constraints on the bridge domain.

If MAC address limits are exceeded, any MAC address that fails to get added is reported via an error message to the console, the attempt to enable MAC security on the service instance fails, and the already added permitted entries are backed out or removed.

The aging timer for all entries is updated according to the secure aging rules.

#### MAC Security Disabled on a Service Instance

The existing MAC address table entries for this service instance are purged.

#### Service Instance Moved to a New Bridge Domain

This transition sequence applies to all service instances, whether or not they have MAC security configured. All the MAC addresses on this service instance in the MAC address table of the old bridge domain are removed. The count of dynamically learned addresses in the old bridge domain is decremented. Then, all the MAC security commands are permanently erased from the service instance.

#### Service Instance Removed from a Bridge Domain

All the MAC addresses in the MAC address table that attributable to this service instance are removed, and the count of dynamically learned addresses in the bridge domain is decremented. Since MAC security is applicable only on service instances that are members of a bridge domain, removing a service instance from a bridge domain causes all the MAC security commands to be erased permanently.

#### Service Instance Shut Down Due to Violation

All dynamically learned MAC addresses in the MAC address table are removed, and all the other MAC security state values are left unchanged. The only change is that no traffic is forwarded, and therefore no learning can take place.

#### Interface Service Instance Down Linecard OIR Removed

The MAC tables of all the affected bridge domains are cleared of all the entries attributable to the service instances that are down.

#### Interface Service Instance Re-activated Linecard OIR Inserted

The static and sticky address entries in the MAC tables of the affected bridge domains are re-created to the service instances that are activated.

#### **MAC Address Limit Decreased**

When the value of the MAC address limit on the service instance is changed initially, a sanity check is performed to ensure that the new value of <n> is greater than or equal to the number of permitted entries. If not, the command is rejected. The MAC table is scanned for addresses that are attributable to this service instance, and dynamically learned MAC addresses are removed when the new MAC address limit is less than the old MAC address limit.

#### Sticky Addresses Added or Removed on a Service Instance

Existing dynamically learned MAC addresses remain unchanged. All new addresses learned become "sticky" addresses.

Disabling sticky addresses causes all sticky secure MAC addresses on the service instance to be removed from the MAC address table. All new addresses learned become dynamic addresses on the service instance and are subject to aging.

## How to Configure MAC Address Limiting on Service Instances Bridge Domains and EVC Port Channels

## **Enabling MAC Security on a Service Instance**

Perform this task to enable MAC address security on a service instance.

#### **SUMMARY STEPS**

- 1. enable
- 2. configure terminal
- **3.** interface type number
- **4.** service instance *id* ethernet
- 5. encapsulation dot1q vlan-id
- 6. bridge-domain bridge-id
- 7. mac security
- 8. end

|        | Command or Action                                         | Purpose                                                                   |
|--------|-----------------------------------------------------------|---------------------------------------------------------------------------|
| Step 1 | enable                                                    | Enables privileged EXEC mode.                                             |
|        | Example:                                                  | • Enter your password if prompted.                                        |
|        | Device> enable                                            |                                                                           |
| Step 2 | configure terminal                                        | Enters global configuration mode.                                         |
|        | Example:                                                  |                                                                           |
|        | Device# configure terminal                                |                                                                           |
| Step 3 | interface type number                                     | Specifies the interface type and number, and enters interface             |
|        | Example:                                                  | configuration mode.                                                       |
|        | <pre>Device(config)# interface gigabitethernet2/0/1</pre> |                                                                           |
| Step 4 | service instance <i>id</i> ethernet                       | Creates a service instance on an interface and enters service             |
|        | Example:                                                  | instance configuration mode.                                              |
|        | Device(config-if)# service instance 100 ethernet          |                                                                           |
| Step 5 | encapsulation dot1q vlan-id                               | Defines the matching criteria to be used in order to map                  |
|        | Example:                                                  | service instance.                                                         |
|        | Device(config-if-srv)# encapsulation dot1q 100            |                                                                           |
| Step 6 | bridge-domain bridge-id                                   | Binds the service instance to a bridge- domain instance                   |
|        | Example:                                                  | where <i>bridge-id</i> is the identifier for the bridge- domain instance. |
|        | <pre>Device(config-if-srv)# bridge-domain 200</pre>       |                                                                           |
| Step 7 | mac security                                              | Enables MAC security on the service instance.                             |
|        | Example:                                                  |                                                                           |
|        | Device(config-if-srv)# mac security                       |                                                                           |

|        | Command or Action          | Purpose                    |
|--------|----------------------------|----------------------------|
| Step 8 | end                        | Returns to user EXEC mode. |
|        | Example:                   |                            |
|        | Device(config-if-srv)# end |                            |

## **Enabling MAC Security on an EVC Port Channel**

#### Before you begin

Note

- Bridge-domain, xconnect, and Ethernet virtual circuits (EVCs) are allowed only over the port channel interface and the main interface.
  - If you configure a physical port as part of a channel group, you cannot configure EVCs under that physical port.

#### **SUMMARY STEPS**

- 1. enable
- 2. configure terminal
- 3. interface port-channel channel-group
- 4. service instance *id* ethernet
- 5. encapsulation dot1q vlan-id
- 6. bridge-domain bridge-id
- 7. mac security
- **8.** end

|        | Command or Action                    | Purpose                                                      |
|--------|--------------------------------------|--------------------------------------------------------------|
| Step 1 | enable                               | Enables privileged EXEC mode.                                |
|        | Example:                             | • Enter your password if prompted.                           |
|        | Device> enable                       |                                                              |
| Step 2 | configure terminal                   | Enters global configuration mode.                            |
|        | Example:                             |                                                              |
|        | Device# configure terminal           |                                                              |
| Step 3 | interface port-channel channel-group | Specifies the port channel group number and enters interface |
|        | Example:                             | configuration mode.                                          |
|        |                                      | • Acceptable values are integers from 1 to 64.               |

|        | Command or Action                                | Purpose                                                                                                    |
|--------|--------------------------------------------------|----------------------------------------------------------------------------------------------------|
|        | Device(config)# interface port-channel 2         |                                                                                                    |
| Step 4 | service instance <i>id</i> ethernet<br>Example:  | Creates a service instance on an interface and enters service instance configuration mode.                                               |
|        | Device(config-if)# service instance 100 ethernet |                                                                                                    |
| Step 5 | encapsulation dot1q vlan-id<br>Example:          | Defines the matching criteria to be used in order to map<br>ingress dot1q frames on an interface to the appropriate<br>service instance. |
|        | Device(config-if-srv)# encapsulation dot1q 100   |                                                                                                    |
| Step 6 | bridge-domain bridge-id<br>Example:              | Binds the service instance to a bridge- domain instance<br>where <i>bridge-id</i> is the identifier for the bridge- domain<br>instance.  |
|        | Device(config-if-srv)# bridge-domain 200         |                                                                                                    |
| Step 7 | mac security                                     | Enables MAC security on the service instance.                                                                                            |
|        | Example:                                         |                                                                                                    |
|        | Device(config-if-srv)# mac security              |                                                                                                    |
| Step 8 | end                                              | Returns to user EXEC mode.                                                                                                    |
|        | Example:                                         |                                                                                                    |
|        | Device(config-if-srv)# end                       |                                                                                                    |

## **Configuring a MAC Address Permit List**

Perform this task to configure permitted MAC addresses on a service instance that is a member of a bridge domain.

#### **SUMMARY STEPS**

1. enable

8.

- 2. configure terminal
- **3. interface** *type number*
- 4. service instance *id* ethernet
- 5. encapsulation dot1q vlan-id
- 6. bridge-domain bridge-id
- 7. mac security address permit mac-address
  - mac security address permit mac-address
- 9. mac security address permit mac-address
- **10.** mac security address permit mac-address
- **11. mac security address permit** mac-address

**12**. mac security

13. end

#### **DETAILED STEPS**

|        | Command or Action                                                    | Purpose                                                   |
|--------|----------------------------------------------------------------------|-----------------------------------------------------------|
| Step 1 | enable                                                               | Enables privileged EXEC mode.                             |
|        | Example:                                                             | • Enter your password if prompted.                        |
|        | Device> enable                                                       |                                                           |
| Step 2 | configure terminal                                                   | Enters global configuration mode.                         |
|        | Example:                                                             |                                                           |
|        | Device# configure terminal                                           |                                                           |
| Step 3 | interface type number                                                | Specifies the interface type and number, and enters       |
|        | Example:                                                             | interface configuration mode.                             |
|        | Device(config)# interface gigabitethernet2/0/1                       |                                                           |
| Step 4 | service instance <i>id</i> ethernet                                  | Creates a service instance (an instance of an EVC) on an  |
|        | Example:                                                             | interface and enters service instance configuration mode. |
|        | Device(config-if)# service instance 100 ethernet                     |                                                           |
| Step 5 | encapsulation dot1q vlan-id                                          | Defines the matching criteria to be used for mapping      |
|        | Example:                                                             | service instance.                                         |
|        | <pre>Device(config-if-srv)# encapsulation dot1q 100</pre>            |                                                           |
| Step 6 | bridge-domain bridge-id                                              | Binds the service instance to a bridge- domain instance   |
|        | Example:                                                             | instance.                                                 |
|        | Device(config-if-srv)# bridge-domain 200                             |                                                           |
| Step 7 | mac security address permit mac-address                              | Adds the specified MAC address as a permit MAC address    |
|        | Example:                                                             | for the service instance.                                 |
|        | Device(config-if-srv)# mac security address permit<br>a2aa.aaaa.aaaa |                                                           |
| Step 8 | mac security address permit mac-address                              | Adds the specified MAC address as a permitted MAC         |
|        | Example:                                                             | address for the service instance.                         |
|        | Device(config-if-srv)# mac security address permit<br>a2aa.aaaa.aaab |                                                           |

|         | Command or Action                                                                | Purpose                                                                             |
|---------|----------------------------------------------------------------------------------|-------------------------------------------------------------------------------------|
| Step 9  | mac security addresspermitmac-addressExample:                                    | Adds the specified MAC address as a permitted MAC address for the service instance. |
|         | Device(config-if-srv)# mac security address permit<br>a2aa.aaaa.aaac             |                                                                                     |
| Step 10 | mac security addresspermitmac-addressExample:                                    | Adds the specified MAC address as a permitted MAC address for the service instance. |
|         | <pre>Device(config-if-srv)# mac security address permit<br/>a2aa.aaaa.aaad</pre> |                                                                                     |
| Step 11 | mac security addresspermitmac-addressExample:                                    | Adds the specified MAC address as a permitted MAC address for the service instance. |
|         | Device(config-if-srv)# mac security address permit a2aa.aaaa.aaae                |                                                                                     |
| Step 12 | mac security                                                                     | Enables MAC security on the service instance.                                       |
|         | Example:                                                                         |                                                                                     |
|         | Device(config-if-srv)# mac security                                              |                                                                                     |
| Step 13 | end                                                                              | Returns to user EXEC mode.                                                          |
|         | Example:                                                                         |                                                                                     |
|         | Device(config-if-srv)# end                                                       |                                                                                     |

## **Configuring a MAC Address Deny List**

Perform this task to configure a list of MAC addresses that are not allowed on a service instance that is a member of a bridge domain.

#### SUMMARY STEPS

- 1. enable
- **2**. configure terminal
- **3. interface** *type number*
- 4. service instance *id* ethernet
- 5. encapsulation dot1q vlan-id
- 6. bridge-domain bridge-id
- 7. mac security address deny mac-address
- 8. mac security address deny mac-address
- 9. mac security address deny mac-address
- 10. mac security address deny mac-address
- 11. mac security address deny mac-address

**12**. mac security

13. end

#### **DETAILED STEPS**

|        | Command or Action                                               | Purpose                                                   |
|--------|-----------------------------------------------------------------|-----------------------------------------------------------|
| Step 1 | enable                                                          | Enables privileged EXEC mode.                             |
|        | Example:                                                        | • Enter your password if prompted.                        |
|        | Device> enable                                                  |                                                           |
| Step 2 | configure terminal                                              | Enters global configuration mode.                         |
|        | Example:                                                        |                                                           |
|        | Device# configure terminal                                      |                                                           |
| Step 3 | interface type number                                           | Specifies the interface type and number, and enters       |
|        | Example:                                                        | interface configuration mode.                             |
|        | Device(config)# interface gigabitethernet2/0/1                  |                                                           |
| Step 4 | service instance <i>id</i> ethernet                             | Creates a service instance (an instance of an EVC) on an  |
|        | Example:                                                        | interface and enters service instance configuration mode. |
|        | Device(config-if) # service instance 100 ethernet               |                                                           |
| Step 5 | encapsulation dot1q vlan-id                                     | Defines the matching criteria to be used in order to map  |
|        | Example:                                                        | service instance.                                         |
|        | Device(config-if-srv)# encapsulation dot1q 100                  |                                                           |
| Step 6 | bridge-domain bridge-id                                         | Binds the service instance to a bridge- domain instance   |
|        | Example:                                                        | instance.                                                 |
|        | Device(config-if-srv)# bridge-domain 200                        |                                                           |
| Step 7 | mac security address deny mac-address                           | Adds the specified MAC address as a denied MAC address    |
|        | Example:                                                        | for the service instance.                                 |
|        | Device(config-if-srv)# mac security address deny a2aa.aaaa.aaaa |                                                           |
| Step 8 | mac security address deny mac-address                           | Adds the specified MAC address as a denied MAC address    |
|        | Example:                                                        | for the service instance.                                 |
|        | Device(config-if-srv)# mac security address deny a2aa.aaaa.aaab |                                                           |

|         | Command or Action                                                    | Purpose                                                                          |
|---------|----------------------------------------------------------------------|----------------------------------------------------------------------------------|
| Step 9  | mac security address deny mac-address<br>Example:                    | Adds the specified MAC address as a denied MAC address for the service instance. |
|         | Device(config-if-srv)# mac security address deny a2aa.aaaa.aaac      |                                                                                  |
| Step 10 | mac security address deny mac-address<br>Example:                    | Adds the specified MAC address as a denied MAC address for the service instance. |
|         | Device(config-if-srv)# mac security address deny a2aa.aaaa.aaad      |                                                                                  |
| Step 11 | mac security address deny mac-address<br>Example:                    | Adds the specified MAC address as a denied MAC address for the service instance. |
|         | Device(config-if-srv)# mac security address deny a2aa.aaaa.aaae      |                                                                                  |
| Step 12 | <pre>mac security Example: Device(config-if-srv)# mac security</pre> | Enables MAC security on the service instance.                                    |
| Step 13 | end<br>Example:                                                      | Returns to user EXEC mode.                                                       |
|         | bevice (config if biv) " cha                                         |                                                                                  |

### **Configuring MAC Address Security on a Service Instance**

Perform this task to configure an upper limit for the number of secured MAC addresses allowed on a service instance. This number includes addresses added as part of a permit list as well as dynamically learned MAC addresses. If the upper limit is decreased, all learned MAC entries are removed.

#### **SUMMARY STEPS**

- 1. enable
- 2. configure terminal
- **3.** interface type number
- **4.** service instance *id* ethernet
- 5. encapsulation dot1q vlan-id
- 6. bridge-domain bridge-id
- 7. mac security maximum addresses maximum-addresses
- 8. mac security
- 9. end

#### **DETAILED STEPS**

|        | Command or Action                                         | Purpose                                                           |
|--------|-----------------------------------------------------------|-------------------------------------------------------------------|
| Step 1 | enable                                                    | Enables privileged EXEC mode.                                     |
|        | Example:                                                  | • Enter your password if prompted.                                |
|        | Device> enable                                            |                                                                   |
| Step 2 | configure terminal                                        | Enters global configuration mode.                                 |
|        | Example:                                                  |                                                                   |
|        | Device# configure terminal                                |                                                                   |
| Step 3 | interface type number                                     | Specifies the interface type and number, and enters interface     |
|        | Example:                                                  | configuration mode.                                               |
|        | Device(config)# interface gigabitethernet2/0/1            |                                                                   |
| Step 4 | service instance <i>id</i> ethernet                       | Creates a service instance (an instance of an EVC) on an          |
|        | Example:                                                  | interface and enters service instance configuration mode.         |
|        | Device(config-if)# service instance 100 ethernet          |                                                                   |
| Step 5 | encapsulation dot1q vlan-id                               | Defines the matching criteria to be used to map ingress           |
|        | Example:                                                  | dot1q frames on an interface to the appropriate service instance. |
|        | <pre>Device(config-if-srv)# encapsulation dot1q 100</pre> |                                                                   |
| Step 6 | bridge-domain bridge-id                                   | Binds the service instance to a bridge- domain instance           |
|        | Example:                                                  | instance.                                                         |
|        | Device(config-if-srv)# bridge-domain 200                  |                                                                   |
| Step 7 | mac security maximum addresses maximum-addresses          | Sets the maximum number of secure addresses permitted             |
|        | Example:                                                  | Note Default value for a service instance is '1'                  |
|        | Device(config-if-srv)# mac security maximum addresses 500 | Note Default value for a service instance is 1.                   |
| Step 8 | mac security                                              | Enables MAC security on the service instance.                     |
|        | Example:                                                  |                                                                   |
|        | Device(config-if-srv)# mac security                       |                                                                   |
| Step 9 | end                                                       | Returns to user EXEC mode.                                        |
|        | Example:                                                  |                                                                   |
|        | Device(config-if-srv)# end                                |                                                                   |

## **Configuring a MAC Address Violation**

Perform this task to specify the expected behavior of a device when an attempt to dynamically learn a MAC address fails because the configured MAC security policy on the service instance was violated.

#### **SUMMARY STEPS**

- 1. enable
- 2. configure terminal
- **3.** interface type number
- **4.** service instance *id* ethernet
- 5. encapsulation dot1q vlan-id
- 6. bridge-domain bridge-id
- 7. Do one of the following:
  - mac security violation restrict
  - mac security violation protect
- 8. mac security
- 9. end

|        | Command or Action                                | Purpose                                                       |
|--------|--------------------------------------------------|---------------------------------------------------------------|
| Step 1 | enable                                           | Enables privileged EXEC mode.                                 |
|        | Example:                                         | • Enter your password if prompted.                            |
|        | Device> enable                                   |                                                               |
| Step 2 | configure terminal                               | Enters global configuration mode.                             |
|        | Example:                                         |                                                               |
|        | Device# configure terminal                       |                                                               |
| Step 3 | interface type number                            | Specifies the interface type and number, and enters interface |
|        | Example:                                         | configuration mode.                                           |
|        | Device(config)# interface gigabitethernet2/0/1   |                                                               |
| Step 4 | service instance <i>id</i> ethernet              | Creates a service instance (an instance of an EVC) on an      |
|        | Example:                                         | interface and enters service instance configuration mode.     |
|        | Device(config-if)# service instance 100 ethernet |                                                               |
| Step 5 | encapsulation dot1q vlan-id                      | Defines the matching criteria to be used to map ingress       |
|        | Example:                                         | instance.                                                     |
|        | Device(config-if-srv)# encapsulation dot1q 100   |                                                               |

|        | Command or Action                                                 | Purpose                                                                                               |
|--------|-------------------------------------------------------------------|----------------------------------------------------------------------------------------------------|
| Step 6 | bridge-domain bridge-id                                           | Binds the service instance to a bridge- domain instance                                               |
|        | Example:                                                          | where <i>bridge-id</i> is the identifier for the bridge- domain instance.                             |
|        | <pre>Device(config-if-srv)# bridge-domain 100</pre>               |                                                                                                    |
| Step 7 | Do one of the following:                                          | Sets the violation mode (for Type 1 and 2 violations) to                                              |
|        | mac security violation restrict                                   | restrict.                                                                                             |
|        | <ul> <li>mac security violation protect</li> </ul>                | or                                                                                                    |
|        | Example:                                                          | Sets the violation mode (for Type 1 and 2 violations) to protect.                                     |
|        | <pre>Device(config-if-srv)# mac security violation restrict</pre> | • If a MAC security violation response is not specified,<br>by default the violation mode is shutdown |
|        | Example:                                                          | by default, the violation mode is shadown.                                                            |
|        | <pre>Device(config-if-srv)# mac security violation protect</pre>  |                                                                                                    |
| Step 8 | mac security                                                      | Enables MAC security on the service instance.                                                         |
|        | Example:                                                          |                                                                                                    |
|        | <pre>Device(config-if-srv)# mac security</pre>                    |                                                                                                    |
| Step 9 | end                                                               | Returns to user EXEC mode.                                                                            |
|        | Example:                                                          |                                                                                                    |
|        | <pre>Device(config-if-srv)# end</pre>                             |                                                                                                    |

## **Configuring MAC Address Aging**

Perform this task to configure the aging of secured MAC addresses under MAC security. Secured MAC addresses are not subject to the normal aging of MAC table entries. If aging is not configured, secured MAC addresses are never aged out.

#### **SUMMARY STEPS**

- 1. enable
- 2. configure terminal
- **3.** interface type number
- **4.** service instance *id* ethernet
- 5. encapsulation dot1q vlan-id
- 6. bridge-domain bridge-id
- 7. mac security aging time *aging-time* [ inactivity ]
- 8. mac security
- 9. end

|        | Command or Action                                                        | Purpose                                                                                                    |
|--------|--------------------------------------------------------------------------|----------------------------------------------------------------------------------------------------|
| Step 1 | enable                                                                   | Enables privileged EXEC mode.                                                                                                   |
|        | Example:                                                                 | • Enter your password if prompted.                                                                                              |
|        | Device> enable                                                           |                                                                                                    |
| Step 2 | configure terminal                                                       | Enters global configuration mode.                                                                                               |
|        | Example:                                                                 |                                                                                                    |
|        | Device# configure terminal                                               |                                                                                                    |
| Step 3 | interface type number                                                    | Specifies the interface type and number, and enters interface                                                                   |
|        | Example:                                                                 | configuration mode.                                                                                                    |
|        | <pre>Device(config)# interface gigabitethernet2/0/1</pre>                |                                                                                                    |
| Step 4 | service instance <i>id</i> ethernet                                      | Creates a service instance (an instance of an EVC) on an                                                                        |
|        | Example:                                                                 | interface and enters service instance configuration mode.                                                                       |
|        | Device(config-if)# service instance 100 ethernet                         |                                                                                                    |
| Step 5 | encapsulation dot1q vlan-id                                              | Defines the matching criteria to be used in order to map                                                                        |
|        | Example:                                                                 | service instance.                                                                                                    |
|        | <pre>Device(config-if-srv)# encapsulation dot1q 100</pre>                |                                                                                                    |
| Step 6 | bridge-domain bridge-id                                                  | Binds the service instance to a bridge- domain instance                                                                         |
|        | Example:                                                                 | instance.                                                                                                    |
|        | <pre>Device(config-if-srv)# bridge-domain 200</pre>                      |                                                                                                    |
| Step 7 | mac security aging time aging-time [ inactivity ]                        | Sets the aging time for secure addresses, in minutes. The                                                                       |
|        | Example:                                                                 | optional <b>inactivity</b> keyword specifies that the aging out of<br>addresses is based on inactivity of the sending hosts (as |
|        | <pre>Device(config-if-srv)# mac security aging time 200 inactivity</pre> | opposed to absolute aging).                                                                                                    |
| Step 8 | mac security                                                             | Enables MAC security on the service instance.                                                                                   |
|        | Example:                                                                 |                                                                                                    |
|        | Device(config-if-srv)# mac security                                      |                                                                                                    |
| Step 9 | end                                                                      | Returns to user EXEC mode.                                                                                                    |
|        | Example:                                                                 |                                                                                                    |
|        | <pre>Device(config-if-srv) # end</pre>                                   |                                                                                                    |

## **Configuring a Sticky MAC Address**

If sticky MAC addressing is configured on a secured service instance, MAC addresses that are learned dynamically on the service instance are retained during a link-down condition. Perform this task to configure sticky MAC addresses on a service instance.

#### **SUMMARY STEPS**

- 1. enable
- 2. configure terminal
- **3.** interface type number
- 4. service instance *id* ethernet
- 5. encapsulation dot1q vlan-id
- 6. bridge-domain bridge-id
- 7. mac security sticky address mac-address
- 8. mac security
- 9. end

|        | Command or Action                                         | Purpose                                                       |
|--------|-----------------------------------------------------------|---------------------------------------------------------------|
| Step 1 | enable                                                    | Enables privileged EXEC mode.                                 |
|        | Example:                                                  | • Enter your password if prompted.                            |
|        | Device> enable                                            |                                                               |
| Step 2 | configure terminal                                        | Enters global configuration mode.                             |
|        | Example:                                                  |                                                               |
|        | Device# configure terminal                                |                                                               |
| Step 3 | interface type number                                     | Specifies the interface type and number, and enters interface |
|        | Example:                                                  | configuration mode.                                           |
|        | <pre>Device(config)# interface gigabitethernet2/0/1</pre> |                                                               |
| Step 4 | service instance <i>id</i> ethernet                       | Creates a service instance (an instance of an EVC) on an      |
|        | Example:                                                  | interface and enters service instance configuration mode.     |
|        | Device(config-if)# service instance 100 ethernet          |                                                               |
| Step 5 | encapsulation dot1q vlan-id                               | Defines the matching criteria to be used to map ingress       |
|        | Example:                                                  | instance.                                                     |
|        | <pre>Device(config-if-srv)# encapsulation dotlq 100</pre> |                                                               |

I

|        | Command or Action                                                 | Purpose                                                                                                    |
|--------|-------------------------------------------------------------------|----------------------------------------------------------------------------------------------------|
| Step 6 | bridge-domain bridge-id<br>Example:                               | Binds the service instance to a bridge- domain instance<br>where <i>bridge-id</i> is the identifier for the bridge- domain<br>instance. |
|        | Device(config-if-srv)# bridge-domain 200                          |                                                                                                    |
| Step 7 | mac security sticky address mac-address                           | Sets up a MAC address to be declared as a sticky MAC                                                                                    |
|        | Example:                                                          | address on the service instance.                                                                                                    |
|        | Device(config-if-srv)# mac security sticky address 1111.2222.3333 |                                                                                                    |
| Step 8 | mac security                                                      | Enables MAC security on the service instance.                                                                                           |
|        | Example:                                                          |                                                                                                    |
|        | Device(config-if-srv)# mac security                               |                                                                                                    |
| Step 9 | end                                                               | Returns to user EXEC mode.                                                                                                    |
|        | Example:                                                          |                                                                                                    |
|        | Device(config-if-srv)# end                                        |                                                                                                    |

## **Displaying the MAC Security Status of a Specific Service Instance**

Perform this task to display the MAC security status of a service instance.

#### **SUMMARY STEPS**

- 1. enable
- 2. show ethernet service instance id *id* interface *type* number mac security
- 3. end

#### **DETAILED STEPS**

|        | Command or Action                                                                                          | Purpose                                                          |
|--------|----------------------------------------------------------------------------------------------------|------------------------------------------------------------------|
| Step 1 | enable                                                                                                    | Enables privileged EXEC mode.                                    |
|        | Example:                                                                                                   | • Enter your password if prompted.                               |
|        | Device> enable                                                                                             |                                                                  |
| Step 2 | <b>show ethernet service instance id</b> <i>id</i> <b>interface</b> <i>type number</i> <b>mac security</b> | Displays the MAC security status of a specific service instance. |
|        | Example:                                                                                                   |                                                                  |
|        | Device# show ethernet service instance id 100 interface gigabitethernet1/1 mac security                    |                                                                  |

|        | Command or Action | Purpose                    |
|--------|-------------------|----------------------------|
| Step 3 | end               | Returns to user EXEC mode. |
|        | Example:          |                            |
|        | Device# end       |                            |

## **Displaying the Service Instances with MAC Security Enabled**

Perform this task to display all the service instances with MAC security enabled.

#### **SUMMARY STEPS**

- 1. enable
- 2. show ethernet service instance mac security
- **3**. end

#### **DETAILED STEPS**

|        | Command or Action                                   | Purpose                                              |
|--------|-----------------------------------------------------|------------------------------------------------------|
| Step 1 | enable                                              | Enables privileged EXEC mode.                        |
|        | Example:                                            | • Enter your password if prompted.                   |
|        | Device> enable                                      |                                                      |
| Step 2 | show ethernet service instance mac security         | Displays all the service instances with MAC security |
|        | Example:                                            | enabled.                                             |
|        | Device# show ethernet service instance mac security |                                                      |
| Step 3 | end                                                 | Returns to user EXEC mode.                           |
|        | Example:                                            |                                                      |
|        | Device# end                                         |                                                      |

# Displaying the Service Instances with MAC Security Enabled on a Specific Bridge Domain

Perform this task to display the service instances on a specific bridge domain that have MAC security enabled.

#### **SUMMARY STEPS**

- 1. enable
- 2. show bridge-domain *id* mac security
- 3. end

#### **DETAILED STEPS**

|        | Command or Action                           | Purpose                                              |
|--------|---------------------------------------------|------------------------------------------------------|
| Step 1 | enable                                      | Enables privileged EXEC mode.                        |
|        | Example:                                    | • Enter your password if prompted.                   |
|        | Device> enable                              |                                                      |
| Step 2 | show bridge-domain <i>id</i> mac security   | Displays all the service instances with MAC security |
|        | Example:                                    | enabled on a specific bridge domain.                 |
|        | Device# show bridge-domain 100 mac security |                                                      |
| Step 3 | end                                         | Returns to user EXEC mode.                           |
|        | Example:                                    |                                                      |
|        | Device# end                                 |                                                      |

## Showing the MAC Addresses of All Secured Service Instances

#### **SUMMARY STEPS**

- 1. enable
- 2. show ethernet service instance mac security address
- 3. show mac address-table secure
- 4. end

|        | Command or Action                                              | Purpose                                                      |
|--------|----------------------------------------------------------------|--------------------------------------------------------------|
| Step 1 | enable                                                         | Enables privileged EXEC mode.                                |
|        | Example:                                                       | • Enter your password if prompted.                           |
|        | Device> enable                                                 |                                                              |
| Step 2 | show ethernet service instance mac security address            | Displays the secured addresses on all the service instances. |
|        | Example:                                                       |                                                              |
|        | Device# show ethernet service instance mac security<br>address |                                                              |
| Step 3 | show mac address-table secure                                  | Displays the secure MAC address on the service instances.    |
|        | Example:                                                       |                                                              |
|        | Device# show mac address-table secure                          |                                                              |

|        | Command or Action | Purpose                    |
|--------|-------------------|----------------------------|
| Step 4 | end               | Returns to user EXEC mode. |
|        | Example:          |                            |
|        | Device# end       |                            |

## Showing the MAC Addresses of a Specific Service Instance

#### **SUMMARY STEPS**

- 1. enable
- 2. show ethernet service instance id id interface type number mac security address
- **3**. end

#### **DETAILED STEPS**

|        | Command or Action                                                                                                  | Purpose                                                |
|--------|----------------------------------------------------------------------------------------------------|--------------------------------------------------------|
| Step 1 | enable                                                                                                    | Enables privileged EXEC mode.                          |
|        | Example:                                                                                                    | • Enter your password if prompted.                     |
|        | Device> enable                                                                                                    |                                                        |
| Step 2 | <b>show ethernet service instance id</b> <i>id</i> <b>interface</b> <i>type number</i> <b>mac security address</b> | Displays the addresses of a specific service instance. |
|        | Example:                                                                                                    |                                                        |
|        | Device# show ethernet service instance id 200<br>interface GigabitEthernet 1/0 mac security address                |                                                        |
| Step 3 | end                                                                                                    | Returns to user EXEC mode.                             |
|        | Example:                                                                                                    |                                                        |
|        | Device# end                                                                                                    |                                                        |

## Showing the MAC Addresses of All Service Instances on a Specific Bridge Domain

#### **SUMMARY STEPS**

- 1. enable
- 2. show bridge-domain *id* mac security address
- 3. end

#### **DETAILED STEPS**

|        | Command or Action                                   | Purpose                                                     |
|--------|-----------------------------------------------------|-------------------------------------------------------------|
| Step 1 | enable                                              | Enables privileged EXEC mode.                               |
|        | Example:                                            | • Enter your password if prompted.                          |
|        | Device> enable                                      |                                                             |
| Step 2 | show bridge-domain <i>id</i> mac security address   | Displays the secured addresses of all the service instances |
|        | Example:                                            | on a specified bridge domain.                               |
|        | Device# show bridge-domain 100 mac security address |                                                             |
| Step 3 | end                                                 | Returns to user EXEC mode.                                  |
|        | Example:                                            |                                                             |
|        | Device# end                                         |                                                             |

## Showing the MAC Security Statistics of a Specific Service Instance

This section describes how to display the MAC security statistics of a specific service instance.

#### **SUMMARY STEPS**

- 1. enable
- 2. show ethernet service instance id *id* interface *type number* mac security statistics
- 3. end

#### **DETAILED STEPS**

|        | Command or Action                                                                                                    | Purpose                                                              |
|--------|----------------------------------------------------------------------------------------------------|----------------------------------------------------------------------|
| Step 1 | enable                                                                                                    | Enables privileged EXEC mode.                                        |
|        | Example:                                                                                                    | • Enter your password if prompted.                                   |
|        | Device> enable                                                                                                    |                                                                      |
| Step 2 | <b>show ethernet service instance id</b> <i>id</i> <b>interface</b> <i>type number</i> <b>mac security statistics</b> | Displays the MAC security statistics of a specific service instance. |
|        | Example:                                                                                                    |                                                                      |
|        | Device# show ethernet service instance id 100<br>interface gigabitethernet1/1 mac security<br>statistics              |                                                                      |
| Step 3 | end                                                                                                    | Returns to user EXEC mode.                                           |
|        | Example:                                                                                                    |                                                                      |

| <br>Command or Action | Purpose |
|-----------------------|---------|
| Device# end           |         |

# Showing the MAC Security Statistics of All Service Instances on a Specific Bridge Domain

Perform this task to display the MAC security statistics of all the service instances on a specific bridge domain.

#### **SUMMARY STEPS**

- 1. enable
- 2. show bridge-domain bridge-id mac security statistics
- 3. end

#### **DETAILED STEPS**

|        | Command or Action                                                            | Purpose                                                                                                |
|--------|------------------------------------------------------------------------------|----------------------------------------------------------------------------------------------------|
| Step 1 | enable                                                                       | Enables privileged EXEC mode.                                                                          |
|        | Example:                                                                     | • Enter your password if prompted.                                                                     |
|        | Device> enable                                                               |                                                                                                    |
| Step 2 | show bridge-domain <i>bridge-id</i> mac security statistics <b>Example</b> : | Displays the MAC security statistics of all service instances that belong to a specific bridge domain. |
|        | Device# show bridge-domain 100 mac security statistics                       |                                                                                                    |
| Step 3 | end                                                                          | Returns to user EXEC mode.                                                                             |
|        | Example:                                                                     |                                                                                                    |
|        | Device# end                                                                  |                                                                                                    |

## Showing the Last Violation Recorded on Each Service Instance on a Specific Bridge Domain

Perform this task to display the last violation recorded on each service instance on a specific bridge domain. Service instances on which there have been no violations are excluded from the output.

#### **SUMMARY STEPS**

- 1. enable
- 2. show bridge-domain bridge-id mac security last violation
- **3**. end

#### **DETAILED STEPS**

|        | Command or Action                                               | Purpose                                                                                                    |
|--------|-----------------------------------------------------------------|----------------------------------------------------------------------------------------------------|
| Step 1 | enable                                                          | Enables privileged EXEC mode.                                                                                        |
|        | Example:                                                        | • Enter your password if prompted.                                                                                   |
|        | Device> enable                                                  |                                                                                                    |
| Step 2 | show bridge-domain <i>bridge-id</i> mac security last violation | Displays information about the last violation recorded on<br>each of the service instances that belong to the bridge |
|        | Frample                                                         | domain.                                                                                                    |
|        | Example.                                                        |                                                                                                    |
|        | Device# show bridge-domain 100 mac security last violation      |                                                                                                    |
| Step 3 | end                                                             | Returns to user EXEC mode.                                                                                           |
|        | Example:                                                        |                                                                                                    |
|        | Device# end                                                     |                                                                                                    |

# **Clearing All Dynamically Learned Secure MAC Addresses on a Service Instance**

Perform this task to clear all dynamically learned Secure MAC addresses on a service instance.

#### **SUMMARY STEPS**

- 1. enable
- 2. clear ethernet service instance id *id* interface *type number* mac table
- 3. end

|        | Command or Action                                                                          | Purpose                                                                                       |
|--------|--------------------------------------------------------------------------------------------|-----------------------------------------------------------------------------------------------|
| Step 1 | enable                                                                                     | Enables privileged EXEC mode.                                                                 |
|        | Example:                                                                                   | • Enter your password if prompted.                                                            |
|        | Device> enable                                                                             |                                                                                               |
| Step 2 | clear ethernet service instance id <i>id</i> interface <i>type number</i> mac table        | Clears all the dynamically learned Secure MAC addresses<br>on the specified service instance. |
|        | Example:                                                                                   |                                                                                               |
|        | Device# clear ethernet service instance id 100<br>interface gigabitethernet0/0/1 mac table |                                                                                               |
|        | Command or Action | Purpose                    |  |
|--------|-------------------|----------------------------|--|
| Step 3 | end               | Returns to user EXEC mode. |  |
|        | Example:          |                            |  |
|        | Device# end       |                            |  |

### **Clearing All Dynamically Learned MAC Addresses on a Bridge Domain**

Perform this task to clear all dynamically learned MAC addresses on a bridge domain.

#### **SUMMARY STEPS**

- 1. enable
- 2. clear bridge-domain bridge-id mac table
- **3**. end

#### **DETAILED STEPS**

|        | Command or Action                         | Purpose                                                                      |  |  |
|--------|-------------------------------------------|------------------------------------------------------------------------------|--|--|
| Step 1 | enable                                    | Enables privileged EXEC mode.                                                |  |  |
|        | Example:                                  | • Enter your password if prompted.                                           |  |  |
|        | Device> enable                            |                                                                              |  |  |
| Step 2 | clear bridge-domain bridge-id mac table   | Clears all dynamically learned MAC addresses on the specified bridge domain. |  |  |
|        | Example:                                  |                                                                              |  |  |
|        | Device# clear bridge-domain 100 mac table |                                                                              |  |  |
| Step 3 | end                                       | Returns to user EXEC mode.                                                   |  |  |
|        | Example:                                  |                                                                              |  |  |
|        | Device# end                               |                                                                              |  |  |

# Configuration Examples for MAC Address Limiting on Service Instances and Bridge Domains and EVC Port Channels

### **Example Enabling MAC Security on a Service Instance**

The following example shows how to enable MAC security on a service instance:

```
Device> enable
Device# configure terminal
```

```
Device(config)# interface gigabitethernet 3/0/1
Device(config-if)# service instance 100 ethernet
Device(config-if-srv)# encapsulation dotlQ 100
Device(config-if-srv)# bridge-domain 100
Device(config-if-srv)# mac security
Device(config-if-srv)# end
```

### Example Enabling MAC Security on an EVC Port Channel

The following example shows how to enable MAC Security on an EVC port channel:

```
Device> enable
Device# configure terminal
Device(config)# interface port-channel 2
Device(config-if)# service instance 100 ethernet
Device(config-if-srv)# encapsulation dotlQ 100
Device(config-if-srv)# bridge-domain 100
Device(config-if-srv)# mac security
Device(config-if-srv)# end
```

### Example Configuring a MAC Address Permit List

The following example shows how to configure a MAC address permit list:

```
Device> enable
Device# configure terminal
Device(config)# interface gigabitethernet 3/0/1
Device(config-if)# service instance 100 ethernet
Device(config-if-srv)# encapsulation dotlQ 100
Device(config-if-srv)# bridge-domain 100
Device(config-if-srv)# mac security maximum addresses 5
Device(config-if-srv)# mac security address permit a2aa.aaaa.aaaa
Device(config-if-srv)# mac security address permit a2aa.aaaa.aaaa
Device(config-if-srv)# mac security address permit a2aa.aaaa.aaaa
Device(config-if-srv)# mac security address permit a2aa.aaaa.aaaa
Device(config-if-srv)# mac security address permit a2aa.aaaa.aaaa
Device(config-if-srv)# mac security address permit a2aa.aaaa.aaaa
Device(config-if-srv)# mac security address permit a2aa.aaaa.aaaa
Device(config-if-srv)# mac security address permit a2aa.aaaa.aaaa
Device(config-if-srv)# mac security address permit a2aa.aaaa.aaaa
Device(config-if-srv)# mac security address permit a2aa.aaaa.aaaa
Device(config-if-srv)# mac security address permit a2aa.aaaa.aaaa
Device(config-if-srv)# mac security address permit a2aa.aaaa.aaaa
Device(config-if-srv)# mac security address permit a2aa.aaaa.aaaa
Device(config-if-srv)# mac security address permit a2aa.aaaa.aaaa
Device(config-if-srv)# mac security address permit a2aa.aaaa.aaaa
Device(config-if-srv)# mac security address permit a2aa.aaaa.aaaa
Device(config-if-srv)# mac security address permit a2aa.aaaa.aaaa
Device(config-if-srv)# mac security address permit a2aa.aaaa.aaaa
Device(config-if-srv)# mac security address permit a2aa.aaaa.aaaa
Device(config-if-srv)# mac security address permit a2aa.aaaa.aaaa
Device(config-if-srv)# mac security address permit a2aa.aaaa.aaaa
Device(config-if-srv)# mac security address permit a2aa.aaaa.aaaa
Device(config-if-srv)# mac security
Device(config-if-srv)# mac security
Device(config-if-srv)# mac security
Device(config-if-srv)# mac security
Device(config-if-srv)# mac security
Device(config-if-srv)# mac security
Device(config-if-srv)# mac security
Device(config-if-srv)# mac security
Device(config-if-s
```

### Example Configuring a MAC Address Deny List

The following example shows how to configure a MAC address deny list:

```
Device> enable

Device# configure terminal

Device(config)# interface gigabitethernet 3/0/1

Device(config-if)# service instance 100 ethernet

Device(config-if-srv)# encapsulation dotlQ 100

Device(config-if-srv)# bridge-domain 100

Device(config-if-srv)# mac security address deny a2aa.aaaa.aaaa

Device(config-if-srv)# mac security address deny a2aa.aaaa.aaaa

Device(config-if-srv)# mac security address deny a2aa.aaaa.aaaa

Device(config-if-srv)# mac security address deny a2aa.aaaa.aaaa

Device(config-if-srv)# mac security address deny a2aa.aaaa.aaaa

Device(config-if-srv)# mac security address deny a2aa.aaaa.aaaa

Device(config-if-srv)# mac security

Device(config-if-srv)# mac security

Device(config-if-srv)# end
```

### Example Configuring a MAC Address Security on a Service Instance

```
Device> enable
Device# configure terminal
Device(config)# interface gigabitethernet 3/0/1
Device(config-if)# service instance 100 ethernet
Device(config-if-srv)# encapsulation dotlQ 100
Device(config-if-srv)# bridge-domain 100
Device(config-if-srv)# mac security maximum addresses 10
Device(config-if-srv)# mac security
Device(config-if-srv)# end
```

#### Example Configuring a MAC Address Violation Response

```
Device> enable
Device# configure terminal
Device(config)# interface gigabitethernet 3/0/1
Device(config-if)# service instance 100 ethernet
Device(config-if-srv)# encapsulation dot1Q 100
Device(config-if-srv)# bridge-domain 100
Device(config-if-srv)# mac security address permit a2aa.aaaa.aaaa
Device(config-if-srv)# mac security violation protect
Device(config-if-srv)# mac security
Device(config-if-srv)# end
```

### Example Configuring MAC Address Aging

```
Device> enable
Device# configure terminal
Device(config)# interface gigabitethernet 4/0/1
Device(config-if)# service instance 100 ethernet
Device(config-if-srv)# encapsulation dot1q 100
Device(config-if-srv)# bridge-domain 100
Device(config-if-srv)# mac security aging time 10
Device(config-if-srv)# mac security
Device(config-if-srv)# end
```

### **Example Configuring a Sticky MAC Address**

```
Device> enable
Device# configure terminal
Device(config)# interface gigabitethernet 3/0/1
Device(config-if)# service instance 100 ethernet
Device(config-if-srv)# encapsulation dot1Q 100
Device(config-if-srv)# bridge-domain 100
Device(config-if-srv)# mac security sticky address 1111.2222.3333
Device(config-if-srv)# mac security
```

### Example Displaying the MAC Addresses on a Specific Secure Service Instance

Device# show ethernet service instance id 10 inter gig 0/0/3 mac security

#### address Bridge-domain 10

| MAC Address    | Туре    |
|----------------|---------|
| 0000.00ac.ef02 | sticky  |
| 0000.00ac.ef03 | sticky  |
| 0001.0001.aaaa | dynamic |
| 0001.0001.aaab | dynamic |

### **Example Displaying the Last Violation on a Specific Service Instance**

```
Device# show bridge-domain 100 mac security last violation TeO/0/3 ServInst 200
Last violation at: 15:54:25 IST Fri Jun 5 2015
Source MAC address: 0000.1111.1111
Reason: Re-learn attempt
Total violation count: 321
```

### Example Displaying the MAC Security Status of a Specific Service Instance

Device# show ethernet service instance id 100 interface te0/0/3 mac security Bridge-domain 100 MAC Security enabled: yes

### Example Displaying the MAC Addresses of All Secured Service Instances

 Device#
 show ethernet
 service instance mac
 security
 address

 Port
 Bridge-domain
 MAC
 Address
 Type

 Gi0/0/3
 ServInst 10
 10
 0000.00ac.ef02
 sticky

 Gi0/0/3
 ServInst 10
 10
 0000.00ac.ef03
 sticky

 Gi0/0/3
 ServInst 10
 10
 0000.00ac.ef04
 dynamic

 Gi0/0/3
 ServInst 10
 10
 0000.00ac.ef05
 dynamic

 Gi0/0/3
 ServInst 10
 10
 0000.00ac.ef06
 sticky

 Gi0/0/3
 ServInst 10
 10
 0000.00ac.ef07
 dynamic

 Gi0/0/3
 ServInst 10
 10
 0000.00ac.ef08
 dynamic

 Gi0/0/3
 ServInst 10
 10
 0000.00ac.ef09
 dynamic

 Gi0/0/3
 ServInst 10
 10
 0000.00ac.ef09
 dynamic

 Gi0/0/3
 ServInst 10
 10
 0000.00ac.ef09
 dynamic

 Gi0/0/3
 ServInst 10
 10
 0000.00ac.ef08
 dynamic

 Gi0/0/3
 ServInst 10
 10
 <t

### Example Displaying the MAC Security Statistics of All Service Instances

In the following example, the numbers of allowed and actual secured addresses recorded on the service instance are displayed.

```
Device# show ethernet serv instance mac security statistics
Te0/0/3 ServInst 100 (bridge-domain 100)
Current secure addresses: 1
Permitted addresses: 10
Te0/0/3 ServInst 200 (bridge-domain 100)
Current secure addresses: 0
Permitted addresses: 1
Te0/0/3 ServInst 300 (bridge-domain 100)
Current secure addresses: 0
Permitted addresses: 1
```

# Example: Displaying the MAC Addresses on All Service Instances for a Bridge Domain

| Router# | show brid | lge-do | main | 10   | mac  | securi | ty  | address |
|---------|-----------|--------|------|------|------|--------|-----|---------|
| Port    |           |        | MAC  | Addr | ess  |        | Тур | e       |
| Gi0/0/3 | ServInst  | 10     | 0000 | .00a | c.ef | 02     | sti | cky     |
| Gi0/0/3 | ServInst  | 10     | 0000 | .00a | c.ef | 03     | sti | cky     |
| Gi0/0/3 | ServInst  | 10     | 0000 | .00a | c.ef | 04     | dyn | amic    |
| Gi0/0/3 | ServInst  | 10     | 0000 | .00a | c.ef | 05     | dyn | amic    |
| Gi0/0/3 | ServInst  | 10     | 0000 | .00a | c.ef | 06     | sti | cky     |
| Gi0/0/3 | ServInst  | 10     | 0000 | .00a | c.ef | 07     | dyn | amic    |
| Gi0/0/3 | ServInst  | 10     | 0000 | .00a | c.ef | 80     | dyn | amic    |
| Gi0/0/3 | ServInst  | 10     | 0000 | .00a | c.ef | 09     | dyn | amic    |
| Gi0/0/3 | ServInst  | 10     | 0000 | .00a | c.ef | 0a     | dyn | amic    |
| Gi0/0/3 | ServInst  | 10     | 0000 | .00a | c.ef | 0b     | dyn | amic    |
|         |           |        |      |      |      |        |     |         |

# Example Displaying the Secured Service Instances for a Specific Bridge Domain

Router# **show bridge-domain 10 mac security** Gi0/0/3 ServInst 10 MAC Security enabled: yes

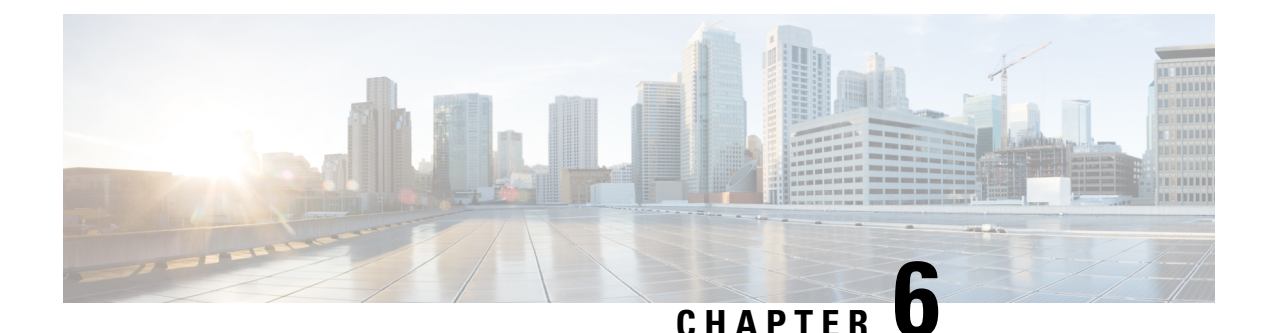

# Static MAC Address Support on Service Instances

The Multicast and Unicast static MAC address support on Service Instances feature supports configuration of a static MAC address on a pseudoport. Use of a static MAC address for Broadband Network Gateway (BNG) upstream traffic enables traffic forwarding while conserving MAC table resources and limiting the traffic flood by creating multicast groups.

- Prerequsites for Static MAC Address Support on Service Instances, on page 71
- Restrictions for Static MAC Address Support on Service Instances, on page 71
- Information about Static MAC Address Support on Service Instances, on page 72
- Configuring a Static MAC Address on a Service Instance, on page 72
- Verifying Configured Static MAC Addresses on a Service Instance, on page 74

# Prerequsites for Static MAC Address Support on Service Instances

- Knowledge of both port and bridge domain limitations.
- Knowledge of service instances.

# Restrictions for Static MAC Address Support on Service Instances

- Static MAC configuration is not allowed at secure service instance.
- Static MAC addresses are programmed only on switch processors (both active and standby).
- The Static MAC address on Pseudowires is not supported on the Cisco ASR 900 Series Routers.
- Static MAC address configuration is not supported on Trunk EFP.

# Information about Static MAC Address Support on Service Instances

Static MAC address configuration on service instances eliminates the need for MAC address learning, which is required for traffic forwarding. In the upstream direction, without MAC address learning, MAC address table resources can be conserved and network resources optimized.

When a bridge domain ID is either changed or deleted for a service instance, all static MAC addresses are removed.

When a service instance is deleted, all static MAC addresses on that pseudoport are removed.

### **Benefits of Static MAC Address Support on Service Instances**

- · Facilitates optimization of network resources
- Conserves MAC table resources when used for upstream traffic

### **Configuring a Static MAC Address on a Service Instance**

Perform this task to manually configure a static MAC address on a service instance.

#### **SUMMARY STEPS**

- 1. enable
- 2. configure terminal
- **3.** interface type number
- **4.** service instance *id* ethernet [*evc-id*]
- 5. encapsulation dot1q vlan-id [, vlan-id[- vlan-id]] [native]
- 6. bridge-domain bridge-id [split-horizon[group group-id]]
- 7. mac static address mac-addr [auto-learn]
- 8. exit

#### **DETAILED STEPS**

|        | Command or Action          | Purpose                            |  |
|--------|----------------------------|------------------------------------|--|
| Step 1 | enable                     | Enables privileged EXEC mode.      |  |
|        | Example:                   | • Enter your password if prompted. |  |
|        | Router> enable             |                                    |  |
| Step 2 | configure terminal         | Enters global configuration mode.  |  |
|        | Example:                   |                                    |  |
|        | Router# configure terminal |                                    |  |

|        | Command or Action                                              | Purpose                                                     |  |  |  |
|--------|----------------------------------------------------------------|-------------------------------------------------------------|--|--|--|
| Step 3 | interface type number                                          | Configures an interface type and enters interface           |  |  |  |
|        | Example:                                                       | configuration mode.                                         |  |  |  |
|        | Router(config)# interface GigabitEthernet 0/2/1                |                                                             |  |  |  |
| Step 4 | service instance <i>id</i> ethernet [ <i>evc-id</i> ]          | Configures an Ethernet service instance on an interface and |  |  |  |
|        | Example:                                                       | enters service instance configuration mode.                 |  |  |  |
|        | Router(config-if)# service instance 1 ethernet                 |                                                             |  |  |  |
| Step 5 | encapsulation dot1q vlan-id [, vlan-id[-vlan-id]] [native]     | Enables IEEE 802.1Q encapsulation of traffic on a specified |  |  |  |
|        | Example:                                                       | submerface in a vLAN.                                       |  |  |  |
|        | Router(config-if-srv)# encapsulation dot1q 100                 |                                                             |  |  |  |
| Step 6 | <b>bridge-domain</b> bridge-id [split-horizon[group group-id]] | Binds a service instance to a bridge domain instance.       |  |  |  |
|        | Example:                                                       |                                                             |  |  |  |
|        | Router(config-if-srv)# bridge-domain 100                       |                                                             |  |  |  |
| Step 7 | mac static address mac-addr [auto-learn]                       | Configures a static MAC address.                            |  |  |  |
|        | Example:                                                       |                                                             |  |  |  |
|        | Router(config-if-srv)# mac static address<br>0000.bbbb.cccc    |                                                             |  |  |  |
| Step 8 | exit                                                           | Returns the CLI to privileged EXEC mode.                    |  |  |  |
|        | Example:                                                       |                                                             |  |  |  |
|        | Router(config-if-srv)# exit                                    |                                                             |  |  |  |

### **Example for Configuring a Static MAC Address on a Service Instance**

```
Router> enable
Router# configure terminal
Router(config)# interface GigabitEthernet 0/2/1
Router(config-if)# service instance 1 ethernet
Router(config-if-srv)# encapsulation dot1q 100
Router(config-if-srv)# bridge-domain 100
Router(config-if-srv)# mac static address 0000.bbbb.cccc
Router(config-if-srv)# exit
```

## Verifying Configured Static MAC Addresses on a Service Instance

Use one or more of the following commands to verify the configured static MAC address on a service instance:

Action

- show bridge-domain
- show mac address-table

### Example: Verifying Configured Static MAC Addresses on a Service Instance

#### show bridge-domain

The sample output for the show bridge-domain command:

Router# show bridge-domain 10 mac static address

Bridge-Domain ID : 10 Static MAC count : System : 1, bridge-domain : 1 Port Address Gi0/3/7 ServInst 10 aaa1.123c.bc32

#### show mac address-table

The sample output for the show mac address-table command:

Router# show mac address-table bdomain 10

Nile Mac Address Entries BD mac addr type ports

10 aaa1.123c.bc32 STATIC Gi0/3/7.Efp10

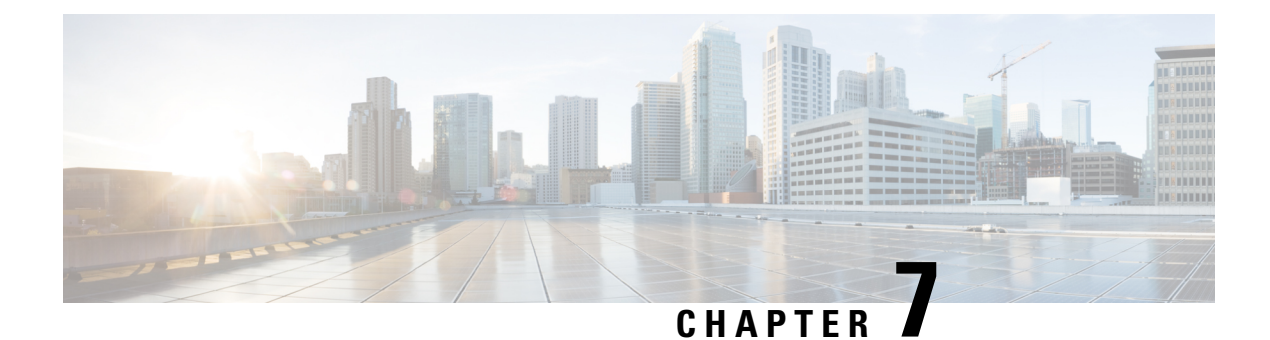

# MAC Limiting

This document describes how to configure MAC limiting.

- Information About Global MAC Address Limiting on Bridge Domain, on page 75
- Restrictions and Usage Guidelines for the RSP1 and RSP2 Modules, on page 76
- Restrictions for MAC Limiting for RSP3 Module, on page 77
- Configuring MAC Limiting, on page 77

# Information About Global MAC Address Limiting on Bridge Domain

MAC address limiting per bridge-domain restricts the number of MAC addresses that the router learns in a bridge-domain on an EFP, pseudowire or trunk EFP to a specified number.

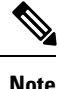

For the RSP1 and RSP2 modules, the local connect feature is not supported on the Cisco router. However, to simulate a local connect scenario, configure the connecting EFPs on the same bridge domain and disable the mac-learning on the bridge domain by setting the MAC limit to 0. Use the **mac-address-table limit bdomain** *num* **maximum** 0 **action limit** command to disable mac-learning on the router.

When the total number of MAC addresses (dynamic MAC addresses alone for the RSP1 and RSP2 modules and both static and dynamic MAC addresses for the RSP3 modules) in a bridge-domain exceeds the maximum number, then the router takes a violation action. The router either restricts further learning on bridge-domain by itself with a syslog or just intimate the user through a syslog to take further action.

You can enable the following actions when violation occurs:

- Warning—The violation is logged as a syslog message and no further action is taken. There is one syslog message received, when the MAC count exceeds the configured limit (exceed notification) and no more syslog messages are received for the bridge-domain (bdomain) unless the violation is no longer valid (drop notification). When you select the warning action, the further learning of new MAC addresses and forwarding of traffic continue to happen irrespective of violation.
- Limit—When the Limit option is selected as an action for violation, the MAC learning on the bdomain is disabled when violation occurs. No new MAC addresses are learnt on the bdomain until the recovery mechanism gets started. Even though new MAC addresses are not learned but frames are still flooded

in the system. If user needs to stop flooding, then a sub action flood can also be used along with limit action.

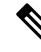

**Note** The threshold value must be 80% of the maximum value configured for the recovery mechanism.

- Flood—The flood sub action allows the user to disable unknown unicast flooding on a given bdomain. This flood sub action is initiated only when the limit action is configured and violation has occurred. Unknown unicast flooding is disabled only for the interval necessary to limit the entries. Using this option, improves the performance and the flooding is re-enabled when the total number of MAC entries are dropped below the threshold value.
- Shutdown—When the shutdown action is selected, a syslog message is generated and the particular bdomain on which violation occurred is disabled. Hence, all the learning and forwarding of traffic are stopped on the bdomain. The bdomain remain in such state until the feature is explicitly disabled through CLI.

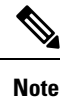

Warning is the default action when no action is configured.

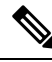

Note The functionality of automatic error recovery is *not* supported on the Cisco ASR 900 RSP2 module.

For the limit and warning actions, the recovery mechanism is initiated when the total MAC limit count drops to equal or below a threshold value. The threshold value is dependent on the maximum limit configured on bridge domain (the threshold value is 80% of the limit value). The recovery mechanism reverts the action taken during violation. For example, if the MAC address learning is disabled as a violation action, then it will be re-enabled.

If no maximum value or action option in specified through the **mac address-table limit bdomain id maximum num action** command, then the default action (warning) and a default maximum value of 500 is configured.

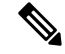

**Note** In the RSP3 module, for a MAC limit of 0 with the action limit, limit flood or shutdown, the violation action occurs when the user configures it irrespective of MAC address learning on the bridge domain. The recovery mechanism is to disable the feature through the **no mac address-table limit bdomain id** command.

## Restrictions and Usage Guidelines for the RSP1 and RSP2 Modules

MAC limiting is supported on the following interface types:

• You can apply MAC limiting only to bridge-domains.

MAC limiting is supported for dynamic MAC addresses.

### **Restrictions for MAC Limiting for RSP3 Module**

- Bridge domain MAC limit and EFP MAC Security are not supported together on a bridge domain.
- The change in split horizon group configuration is not supported on the bridge domain if the MAC limit is already configured on that domain.
- A maximum number of four unique MAC limit values can be configured at any time. Many bridge domains can use the same values but it cannot be shared with a bridge domain interface. If the bridge domain interface is added to the existing bridge domain MAC limit configuration, then the configuration should be removed and added again.
- On a Trunk EFP, if the violation is noticed on atleast one of the bridge domains, then the violation action applies to the whole Trunk EFP. If one bridge domain has the action limit, the limit flood or the shutdown action exceeds, then the whole Trunk EFP's MAC learning is disabled.
- The allowed MAC limit range is from 0 through 0xFFFD.
- The MAC limit on the bridge domain interface needs to be configured to a value higher than the actual maximum limit value that is expected. This is because an internal static MAC is added if the bridge domain interface has an IP configured or the corresponding bridge domain is a part of L2VPN. This will be taken into account for MAC limit.
- The action warning is applied based on the software learning and a delay of approximately 1 minute is observed while generating syslog on a normal bridge domain.
- The delay in the drop notification in based on the software again and the delay is approximately 1 minute for the syslog generation.
- In case of MAC limit 0, static MACs are allowed to be added even after the limit exceeds, only if the bridge domain is UP.

### **Configuring MAC Limiting**

#### SUMMARY STEPS

- 1. configure terminal
- 2. mac address-table limit bdomain id maximum num action {warning | limit | shutdown} [flood]
- 3. end
- 4. show mac address-table limit bdomain bdomain id
- 5. copy running-config startup-config

#### **DETAILED STEPS**

|        | Command or Action  | Purpose                          |  |
|--------|--------------------|----------------------------------|--|
| Step 1 | configure terminal | Enter global configuration mode. |  |

|        | Command or Action                                                                                  | Purpose                                                                                                    |
|--------|----------------------------------------------------------------------------------------------------|----------------------------------------------------------------------------------------------------|
| Step 2 | mac address-table limit bdomain id maximum num action         {warning   limit   shutdown} [flood] | Sets the specific limit and any optional actions to be<br>imposed at the bridge-domain level.<br>The default <b>maximum</b> value is 500. |
| Step 3 | end                                                                                                | Return to privileged EXEC mode.                                                                                                    |
| Step 4 | show mac address-table limit bdomain bdomain id                                                    | Displays the information about the MAC-address table.                                                                                     |
| Step 5 | copy running-config startup-config                                                                 | (Optional) Save your entries in the configuration file.                                                                                   |

### **Example of Enabling Per-Bridge-Domain MAC Limiting**

This example shows how to enable per-bridge-domain MAC limiting.

```
Router# enable
Router# configure terminal
Router(config)# mac address-table limit bdomain 10 maximum 100 action limit flood
Router(config)# end
```

### Verifying the MAC Limiting on Bridge Domain

Use the **show mac address-table limit** command to verify the information related to configured MAC limit per bridge domain.

This example shows how to display the information related to configured MAC limit per bridge domain.

| Router#show ma | ac address- | table limit | bdomain 10 |               |               |
|----------------|-------------|-------------|------------|---------------|---------------|
| bdomain        | action      | flood       | maximum    | Total entries | Current state |
|                | +           | +           | -+         | +             | +             |
| 10             | limit       | Disable     | 100        | 0             | Within Limit  |

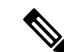

**Note** There is a delay of about 1 minute to display the value for the **Total Entries** field, as the **Total Entries** value is derived based on the software learning on the RSP3 module.